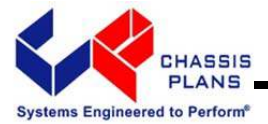

# CPC1-17 CPC1-19

# Commercial Grade 1U Rack Mount LCD Keyboard Console

17" or 19" SXGA LCD

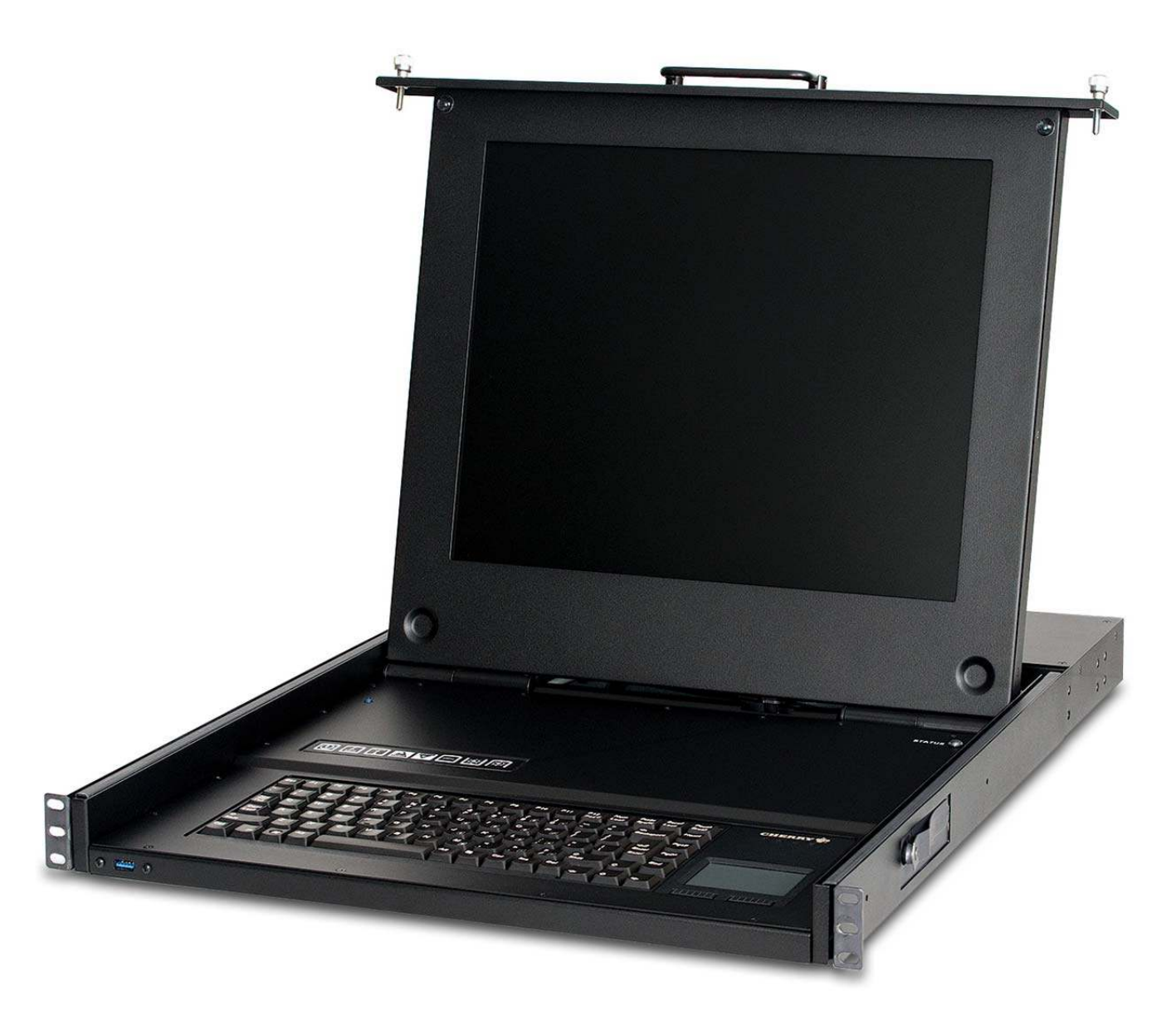

## **Technical Reference** 22009200A Revision A June 6, 2014

This Page Intentionally Blank

| Warranty      | The product is warranted against material and manufacturing defects for two years from date of delivery. Buyer agrees that if this product proves defective Chassis Plans' is only obligated to repair, replace or refund the purchase price of this product at Chassis Plans' discretion. The warranty is void if the product has been subjected to alteration, neglect, misuse or abuse; if any repairs have been attempted by anyone other than Chassis Plans; or if failure is caused by accident, acts of God, or her causes beyond the control of Chassis Plans. Chassis Plans reserves the right to make changes or improvements in any product without incurring any obligation to similarly alter products previously purchased. |
|---------------|----------------------------------------------------------------------------------------------------|
|               | In no event shall Chassis Plans be liable for any defect in hardware or software or loss or inadequacy of data of any kind, or for any direct, indirect, incidental or consequential damages arising out of or in connection with the performance or use of the product or information provided. Chassis Plans' liability shall in no event exceed the purchase price of the product purchased hereunder. The foregoing limitation of liability shall be equally applicable to any service provided by Chassis Plans.                                                                                                    |
| Return Policy | Products returned for repair must be accompanied by a Return Material Authorization (RMA) number, obtained from Chassis Plans prior to return. Freight on all returned items must be prepaid by the customer, and the customer is responsible for any loss or damage caused by common carrier in transit. Items will be returned from Chassis Plans via Ground, unless prior arrangements are made by the customer for an alternative shipping method                                                                                                    |
|               | To obtain an RMA number, call us at 858-571-4330. We will need the following information:                                                                                                    |
|               | Return company address and contact<br>Model name and model # from the label on the back of the display<br>Serial number from the label on the back of the display<br>Description of the failure                                                                                                    |
|               | An RMA number will be issued. Mark the RMA number clearly on the outside of each box, include a failure report for each board and return the product(s) to our San Diego, CA facility:                                                                                                    |
|               | Chassis Plans.<br>10123 Carroll Canyon Road<br>San Diego, CA 92131<br>Attn: Repair Department                                                                                                    |

| Trademarks              | "The Original Industrial Computer Source", "Systems Engineered to Perform" and Chassis<br>Plans are registered trademarks of Chassis Plans, LLC.<br>IBM, PC/AT, VGA, EGA, OS/2 and PS/2 are trademarks or registered trademarks of<br>International Business Machines Corp.<br>Intel is a registered trademark of Intel Corporation.<br>MS-DOS and Microsoft are registered trademarks of Microsoft Corp.<br>All other brand and product names may be trademarks or registered trademarks of their<br>respective companies. |
|-------------------------|----------------------------------------------------------------------------------------------------|
| Liability<br>Disclaimer | This manual is as complete and factual as possible at the time of printing; however, the information in this manual may have been updated since that time. Chassis Plans reserves the right to change the functions, features or specifications of their products at any time, without notice.<br>Copyright © 2014 by Chassis Plans. All rights reserved.<br>E-mail: Support@chassisplans.com<br>Web: www.chassisplans.com                                                                                                  |

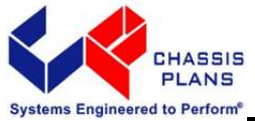

# **Table of Contents**

| hapter 1 - Introduction                       | 1  |
|-----------------------------------------------|----|
| Description                                   | 1  |
| Table 1 – Display Specifications              | 1  |
| Genesis Based LCD Controllers                 | 2  |
| Table 2 – LCD Controller Features             | 2  |
| Friction Slides                               | 2  |
| Miscellaneous Design Notes                    | 2  |
| Photos                                        | 3  |
| Front View                                    | 3  |
| Rear View – No KVM                            | 3  |
| Rear View                                     | 3  |
| Standard Controller I/O                       | 3  |
| 4-Port DVI KVM Switch                         | 3  |
| 4-Port VGA KVM Switch                         | 3  |
| 8-Port VGA KVM Switch                         | 3  |
| Keyboard with Track Ball                      | 3  |
| Keyboard with Touch Pad                       | 3  |
| Specifications                                | 4  |
| Enclosure                                     | 4  |
| 17" Display                                   | 4  |
| 19" Display                                   | 4  |
| KEYBOARD                                      | 4  |
| POWER SUPPLY OPTIONS                          | 4  |
| Table 3 – Specifications                      | 4  |
| Standard Controller DVI-D/VGA Input Features: | 5  |
| Table 4 – LCD Controllers Specifications      | 5  |
| Figure 1 - CPC w/o KVM Switch Outline Drawing | 6  |
| Figure 2 - CPC w/ KVM Switch Outline Drawing  | 7  |
| hapter 2 – KVM Switch Options                 | 8  |
| KVM Switch Options                            |    |
| Direct Connection versus Combo Cables         |    |
| Figure 3 – Console Cable Installation Diagram | 8  |
| 4-Port DVI (Order Option 'C')                 | g  |
| Photo 1 – 4-Port DVI-D Switch Rear View       | 9  |
| 4-Port VGA (Order Option 'A')                 | 9  |
| Photo 2 – 4-Port VGA Rear View                | 9  |
| 8-Port VGA (Order Option 'B')                 | 10 |
| Photo 3 – 8-Port VGA Rear View                | 10 |
| 16-Port VGA (Order Option 'E')                | 11 |
| Photo 4 – 16-Port VGA Rear View               | 11 |
| 16-Port Switch Daisy Chain Installations      | 12 |
| 16-Port Switch Basic Operation                | 12 |
| 16-Port Switch Hot Plugging                   | 12 |
| 16-port Switch Changing Station Positions     | 12 |

| 16-port switch Hot Plugging KVM Ports                      | 12       |
|------------------------------------------------------------|----------|
| 16-port switch Hot Plugging Console Ports                  | 12       |
| 16-port switch Port Selection                              | 12       |
| 16-port switch Port ID Numbering                           | 12       |
| 16-port switch Powering Off and Restarting                 | 13       |
| 16-port switch USB Peripheral Devices                      | 13       |
| Chapter 3 – Ordering Information                           | 15       |
| Part Number Matrix                                         | 15       |
| Example Part Numbers                                       | 15       |
| Chapter 4 - Installation                                   | 17       |
| Package Contents                                           |          |
| Table 5 - Package Contents                                 | 17       |
|                                                            | =:       |
| Rack Installation                                          | 18       |
| Figure 4 - Rack Mounting Hole Spacing                      | 18       |
| Connecting the Display                                     | 19       |
| Standard Controller Rear Panel Connections (No KVM Switch) | 19       |
| Photo 5 – Standard Controller Rear Panel I/O               | 19       |
| Table 6 - Rear Panel Connections – Standard Controller     | 19       |
| Chapter F. Operation                                       | 21       |
|                                                            | 21       |
| LCD Front Panel Controls                                   | 21       |
| Table 7 - Front Panel Controls                             | 21       |
| Standard Controller OSD Menus                              | 22       |
| Table 8 - Standard Controller OSD Menus                    |          |
|                                                            |          |
| Chapter 7 – KVM Programming                                | 25       |
| KVM Keyboard Access                                        | 25       |
| 4-Port DVI KVM Switch Operating Instructions               | 25       |
| Keyboard hotkey                                            |          |
| Table 9 – 4-Port DVI KVM Quick Guide                       | 23       |
|                                                            |          |
| 4-Port VGA KVIM Switch Operating Instructions              | 2/       |
| Overview                                                   | 27       |
| Port Switching                                             | 27       |
| Cycling Inrough the Ports                                  | 27       |
| Table 10 – Cycling Through the Ports                       | 27       |
| Going Directly to a Port                                   | 27       |
| Table 11 – Going Directly to a Port                        | 2/       |
| Auto Scanning                                              | 28<br>20 |
| Hotkov Sotting Mode                                        | 20<br>20 |
| Hotkey Setting Mode                                        | 20       |
| Alternate HSM Invocation Keys                              | 20       |
| Alternate Port Switching Keys                              | 29<br>20 |
| Keyboard Language                                          | 29<br>29 |
| Keyboard Operating Platform                                | 25<br>29 |
| Table 13 – Keyboard Operating Platform                     | 29       |
| List Switch Settings                                       | 30       |
| USB Reset                                                  | 30       |
| Hotkey Buzzer Control                                      | 30       |
|                                                            |          |

| Disable Port Switching Keys                        | 30 |
|----------------------------------------------------|----|
| Restore Default Settings                           | 30 |
| Video DynaSync                                     | 30 |
| Mouse Port-switching                               | 30 |
| Mouse Emulation Control                            | 31 |
| Keyboard Emulation Control                         | 31 |
| Other OS Mode                                      | 31 |
| HSM Summary Table                                  | 31 |
| Table 14 – HSM Summary Table                       | 31 |
| 8-Port VGA KVM Switch Operating Instructions       | 32 |
| Accessing and Using the OSD Menus                  |    |
| Table 15 – Main OSD Menu Functions                 | 32 |
| Figure 5 – Main OSD Window                         | 32 |
| Table 16 – Navigating the 8-Port KVM OSD Menu      | 32 |
| Table 17 – Main OSD Menu Functions                 | 32 |
| Figure 6 – Setup Ontions Window                    | 33 |
| Table 18 – Setup Menu Functions                    | 33 |
| 16-Port VGA KVM Switch Operating Instructions      | 34 |
| OSD Overview                                       | 34 |
| OSD Login                                          | 34 |
| OSD Hotkey                                         | 34 |
| OSD Main Screen                                    | 34 |
| Figure 7 – 16-Port Switch OSD Main Menu            | 34 |
| OSD Main Screen Headings                           | 35 |
| Table 19 – 16-Port Switch OSD Main Screen Headings | 35 |
| 16-Port VGA KVM Switch OSD Navigation              | 35 |
|                                                    | 35 |
| F1: GOTO                                           | 33 |
| F2: UST                                            | 50 |
| Table $20 - F2^{\circ}$ List Function              | 50 |
| F3: SET                                            | 50 |
| Table 21 – F3 <sup>.</sup> Set Function            | 37 |
| F4: ADM                                            | 38 |
| Table 22 – F4 <sup>.</sup> ADM Function            | 30 |
| F5: SKP                                            | 39 |
| F6: BRC                                            | 33 |
| F7' SCAN                                           | 40 |
| F8: LOUT                                           | 40 |
| 16-Port VGA KVM Switch Hotkey Port Control         | 41 |
| Invoke Hotkey Mode                                 | 41 |
| Number Lock and Minus Keys                         | 41 |
| Control and F12 Keys                               | 41 |
| Select the Active Port                             | 42 |
| Auto Scan Mode                                     | 42 |
| Invoking Auto Scan:                                | 42 |
| Skip Mode                                          | 43 |
| Table 23 – Skip Mode                               | 43 |
| Computer Keyboard / Mouse Reset                    | 43 |
| Hotkey Beeper Control                              | 43 |
| Quick Hotkey Control                               | 44 |
| OSD Hotkey Control                                 | 44 |
| Port OS Control                                    | 44 |

| Table 24 – Port OS Control                                                       | 44          |
|----------------------------------------------------------------------------------|-------------|
| Restore Default Values                                                           | 44          |
| Hotkey Summary Table                                                             | 45          |
| Table 25 – 16-Port VGA KVM Switch Hotkey Summary Table                           | 45          |
| This Page Intentionally Blank                                                    | 46          |
| Appendix A – Display Serial Control Programming                                  | 47          |
| RS-232 Serial control                                                            | 47          |
| Standard Controller Serial Control Functions                                     |             |
| Table 26 - Standard Controller Commands to Implement Switch Mount Control E      | Buttons 47  |
| Table 27 - Standard Controller Parameter Setting - Immediate, Relative, Reset ar | nd Query 48 |
| Table 28 - Standard Controller Other Control                                     | 49          |
| Advanced Controller Serial Control Functions                                     | 50          |
| Table 29 - Advanced Controller Commands to Implement Switch Mount Control        | Buttons 50  |
| Table 30 - Advanced Controller Parameter Setting - Immediate, Relative, Reset a  | nd Query 50 |
| Table 31 - Advanced Controller Other Control                                     | 57          |
| Table 32 - Hex to ASCII Conversion Table                                         | 58          |
| Appendix B – Auto Color Gain                                                     | 59          |
| Image B-1 – Auto Color Gain Example                                              | 59          |
| Appendix C – DVI-D Versus DVI-I Connectors                                       | 61          |
| Overview                                                                         | 61          |
| Connectors                                                                       | 61          |
|                                                                                  |             |

# **Chapter 1 - Introduction**

# Description

The CPC1-17 and –19 are commercial grade high performance 1U clamshell LCD keyboard drawers offering 17inch and 19-inch TFT LCD displays and full-travel keyboards. The front panel provides a USB port. The drawer is held closed by two captive thumb screws and lock out friction slides are included. The CPC is ideal for use in commercial applications where the quality of a US manufactured product and long product availability is advantageous.

|                         | CPC1-17 17" LCD       | CPC1-19 19"<br>LCD    |
|-------------------------|-----------------------|-----------------------|
| Contrast Ratio          | 1000:1                | 1000:1                |
| Viewing Angle (L/R/U/D) | 80°                   | 80°                   |
| Response Time           | 30ms                  | 5ms                   |
| Brightness              | 350 cd/m <sup>2</sup> | 350 cd/m <sup>2</sup> |
| Backlight               | LED                   | LED                   |
| Native Resolution       | 1280 x 1024           | 1280 x 1024           |
| Aspect Ratio            | 5:4                   | 5:4                   |

## Table 1 – Display Specifications

The 17" and 19" LCD displays are high performance, long life TFT LCD's offering a maximum native resolution of 1280x1024 with 16.7 million colors (True Color). The displays have a hard-coat anti-glare finish applied.

The displays offer a high quality advanced scaling controller with a Genesis chipset. The Standard Controller offers DVI-D and VGA (aRGB) inputs. Other controllers are optionally available with different feature sets and inputs.

The keyboard is full-travel, provides 88 keys, offers a choice of trackball or touch pad and supports PS/2 or USB outputs.

The front panel provides a USB port.

Optionally available are built-in 4-, 8- and 16-port VGA or 4-port DVI-D KVM switches.

The components are revision controlled and offer long life product availability for assured delivery throughout multi-year programs.

As with all Chassis Plans products, a wide variety of custom options can be configured per customer or application specific requirements. Contact your Sales Engineer to discuss your particular requirements.

# Genesis Based LCD Controllers

The LCD Controller is a key component in any display system and no expense has been spared in specifying the Standard Genesis controller. These are long life revision controlled components. The Genesis chip set is the current gold standard for LCD controllers. The controllers support 3x8-bit 16.7 million colors scaled to 1280x1024 native panel resolution. Refresh rates of 60Hz for UXGA and SXGA with higher refresh rates for lower resolutions available. Computer input signals of VGA, SVGA, XGA, and SXGA are supported. DVI inputs supports up to 1280x1024 60Hz signals.

The Standard Controller provides up scaling. This allows input scaling of virtually any lower-resolution input signal to scale the image to the 1280x1024 native LCD panel resolution. They provide for PC, Apple and Sun input resolutions.

The Standard Controller provides DVI-D inputs.

# Friction Slides

Rugged General Devices friction slides have been specified. Ball bearing slides are a weak point in any rackmount keyboard design and the use of friction slides negates those problems. Using friction slides allows the keyboard to stay at the position you place it without the use of troublesome lock-outs. Friction slides also have a very high tolerance for dust and dirt that typically destroys ball bearing slides in very short order.

Included in the kit are rack adapter brackets allowing installation into racks from 24- to 36-inch depth. Also included is all required hardware to install the keyboard assembly into a rack. Cage nuts are also supplied.

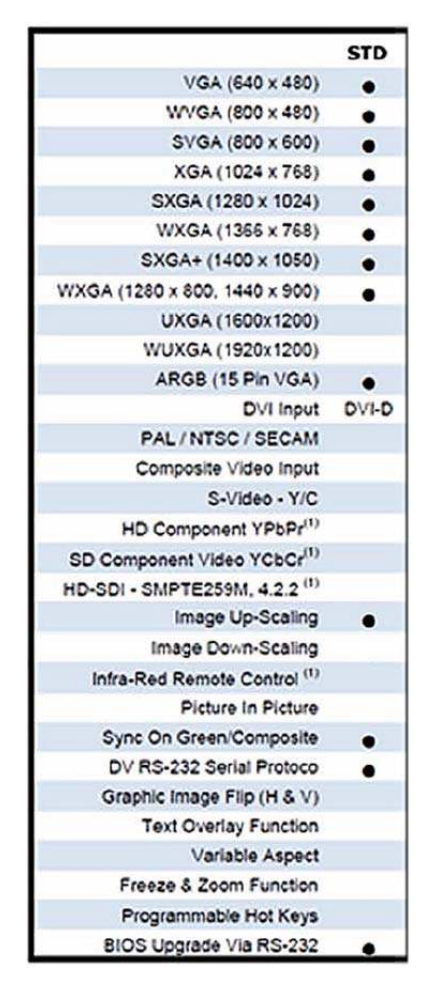

 Table 2 – LCD Controller Features

# Miscellaneous Design Notes

- Front Panel USB The front panel USB port is not available on the unit with the 16-port KVM switch installed. There is no room on the rear panel for the output port.
- PS/2 Keyboard and Pointing Device The PS/2 output signal for the Keyboard and Pointing Device is not available on the unit with no KVM switch installed. This unit only supports USB.

# Photos

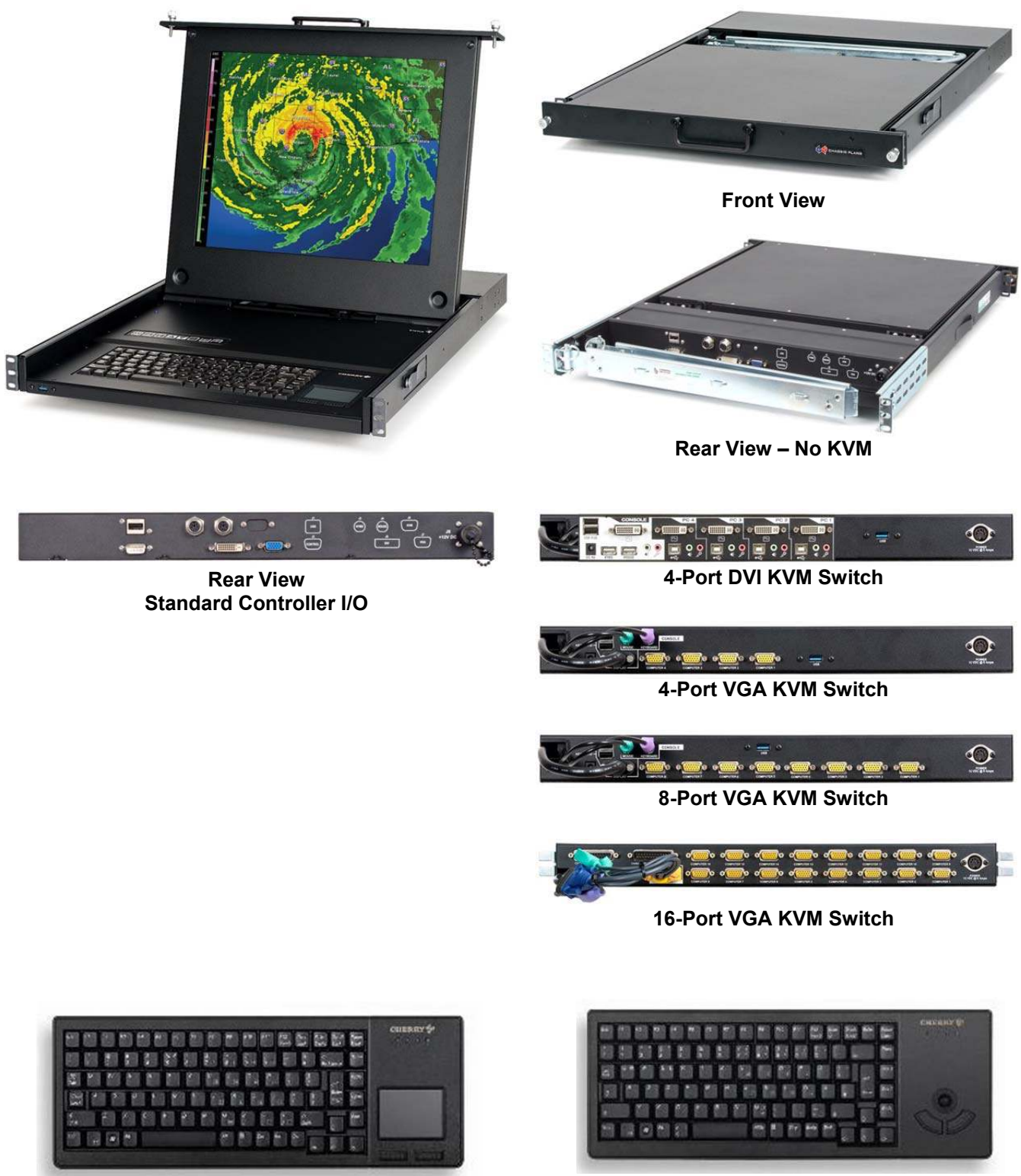

Keyboard with Touch Pad

Keyboard with Track Ball

٦

# Specifications

| <ul> <li>Enclosure <ul> <li>1U (1.71") x 22.0" (No KVM) or 23.9" (w/ KVM) deep</li> <li>18ga cold rolled steel</li> <li>All stainless steel hardware</li> <li>All self-locking pressed in fasteners where</li> <li>appropriate</li> <li>Powder coat black, medium texture, for ruggedness</li> <li>Other colors optionally available</li> <li>Compact Enclosure for Limited Depth Installation</li> <li>Weight: 18-21lbs (depending on model &amp; features)</li> </ul> </li> <li>17" Display <ul> <li>17" TET LCD 1280x1024</li> </ul> </li> </ul> | <b>19" Display</b><br>19" TFT LCD 1280x1024<br>Display Colors: 16.7 Million<br>Response Time: 5ms<br>Viewing Angle: 80 deg<br>Contrast Ratio: 1000:1 typical native<br>Brightness: 350cd/m2 typical<br>Pixel Pitch: 0.297mm x 0.297mm<br>Pixel Arrangement: R.G.B. Stripe<br>Operating Temperature: 0 to + 50 Deg C<br>Storage Temperature: -20 to +60 Deg C |
|----------------------------------------------------------------------------------------------------|----------------------------------------------------------------------------------------------------|
| Display Colors: 16.7 Million<br>Response Time: 30ms Typical<br>Viewing Angle: 80 deg<br>Contrast Ratio: 1000:1 typical native<br>Brightness: 350cd/m2 typical<br>Pixel Pitch: 0.264mm x 0.264mm<br>Pixel Arrangement: R.G.B Stripe<br>Operating Temperature: 0 to + 50 Deg C<br>Storage Temperature: -20 to +60 Deg C                                                                                                    | KEYBOARD<br>88 keys<br>Trackball or touchpad pointing device<br>USB or PS/2 (by model number)<br>POWER SUPPLY OPTIONS<br>AC Input<br>100 to 260VAC, auto selecting<br>47-66 HZ                                                                                                    |

Table 3 – Specifications

| Standard Controller DVI-D/VGA Input Features: |                                                                                                    |
|-----------------------------------------------|----------------------------------------------------------------------------------------------------|
| Inputs:                                       | •                                                                                                    |
| Analog RGB:                                   | 60Hz at SXGA, WXGA, XGA,<br>SVGA, VGA<br>With auto detect of Digital<br>Separate Sync, Sync-On-Green &<br>Composite Sync. Auto detects<br>VGA ~SXGA interlaced &<br>noninterlaced       |
| DVI-D:                                        | 60Hz at SXGA, WXGA, XGA,<br>SVGA, VGA                                                                                                    |
| Image Scaling:                                | Up scaling to fit input to panel resolution.                                                                                                    |
| Image Control:                                | Brightness, Contrast, Saturation,<br>Hue, Frequency, Phase, Color<br>temperature, Image position, Hue,<br>Gamma.                                                                        |
| Other Features:                               | Auto picture setup, Auto RGB cali-<br>bration, Auto source seek, OSD<br>timeout, OSD position, Input<br>source select, OSD menu lock,<br>Direct key for brightness level<br>adjustment. |
|                                               |                                                                                                    |
|                                               |                                                                                                    |

Table 4 – LCD Controllers Specifications

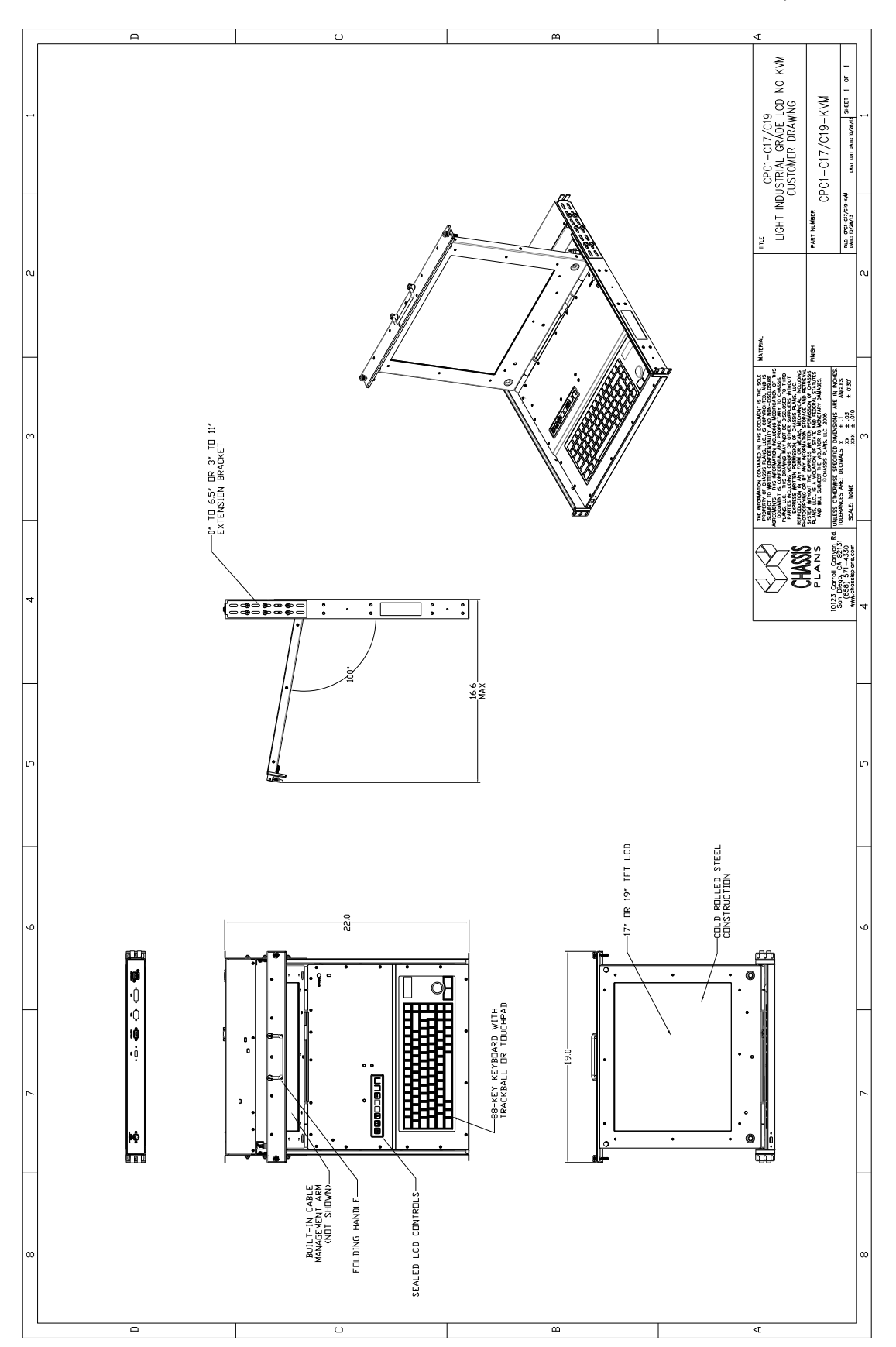

Figure 1 - CPC w/o KVM Switch Outline Drawing

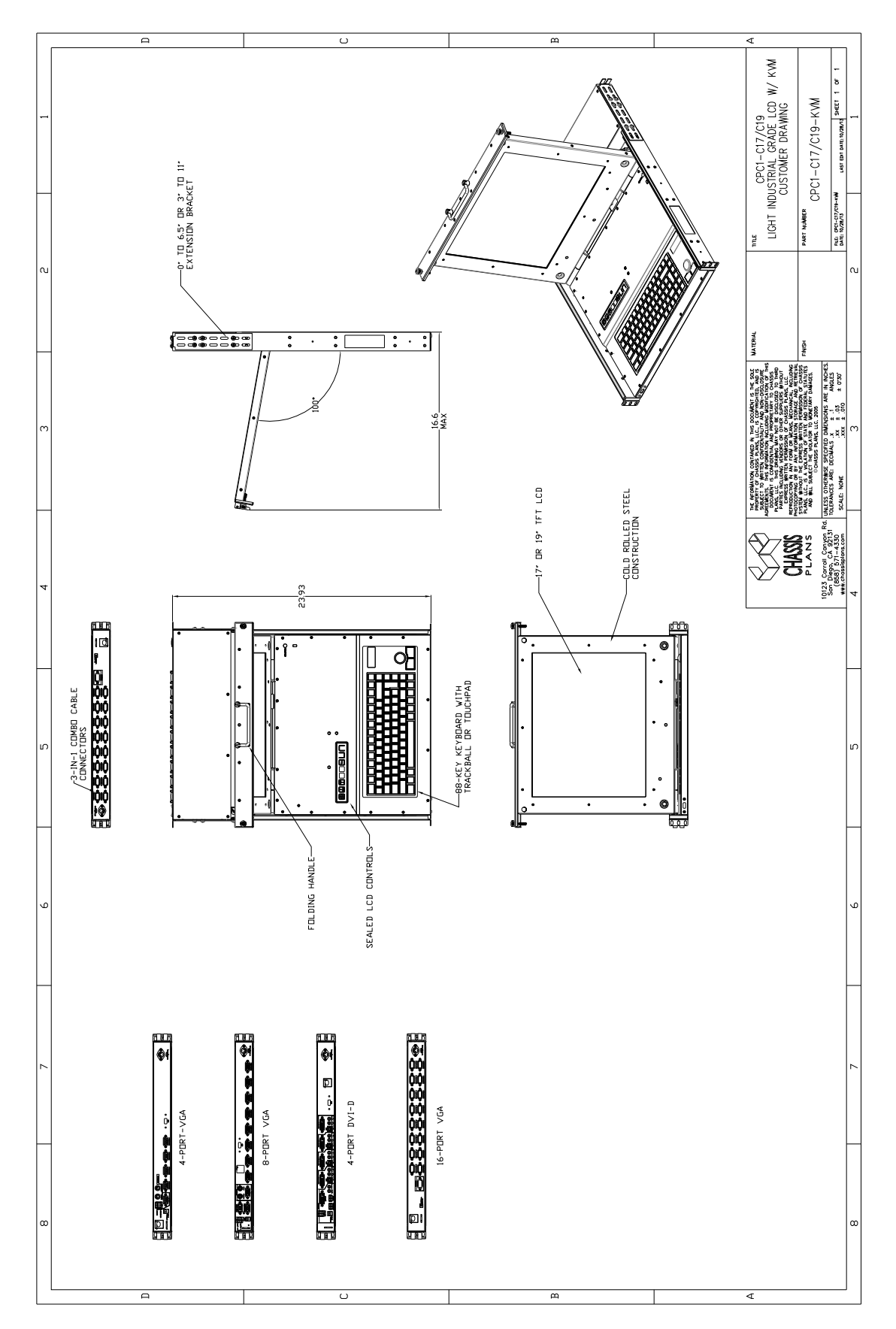

Figure 2 - CPC w/ KVM Switch Outline Drawing

# Chapter 2 – KVM Switch Options

# KVM Switch Options

The CPC1-17 and CPC1-19 are offered with built-in KVM switches offering 4-, 8- or 16-ports of VGA video with PS/2 or USB keyboard/pointing device outputs or 4-ports of DVI-D with USB outputs. These are feature rich switches offering hot-key control, On Screen Display (OSD) control, and firmware upgrade capability.

# **Direct Connection versus Combo Cables**

Depending on the installed KVM Switch, connecting your computers to the rear of the CPC keyboard may be either direct as with the 4-port DVI/USB switch or through Combo Cables in the case of the 4-, 8- and 16-port VGA switches.

The VGA switches provided custom high-density DB-15 connectors on the rear panel to which the combo cables are connected. The other end of the combo cable provides the VGA video connector, PS/2 mouse and keyboard connectors and USB connector(s) for connection to your computers.

NOTE

The connectors for the Combo Connectors labeled "Computer x" where 'x' is the port number look like VGA connectors but are not. Forcing a VGA connector onto these Combo Cable connectors may damage one or both of these connectors.

The 4-port DVI-D switch provides for direct connection to the rear of the KVM for DVI-D and USB.

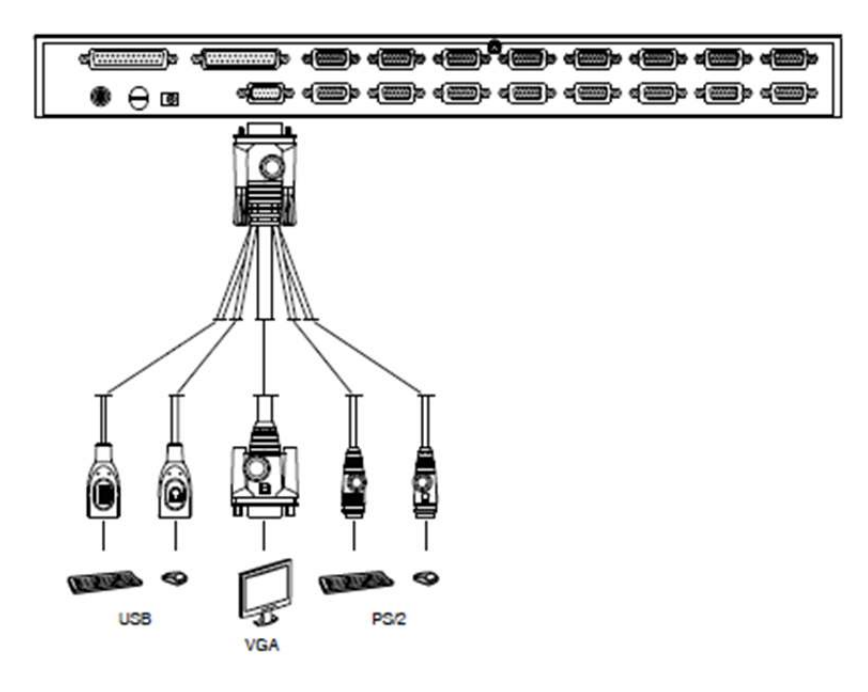

Figure 3 – Console Cable Installation Diagram

## 4-Port DVI (Order Option 'C')

The DVI Switch provides four ports of DVI-D and USB 2.0 connection to the CPC family LCD display consoles. In addition, each port is provided with speaker out and microphone/audio input although the CPC does not provide built-in speakers. A 2-port USB 2.0 Hub is included for connecting additional devices. The KVM supports USB PC's, Mac G3/G4, iMac and Sun. Hot plugging is provided so devices can be connected or disconnected while other devices are in use. Auto scanning is also provided. Power is provided by the USB connection to a connected computer so external power is not normally required though it can be provided for unusual USB configurations or power requirements. A 6-foot cable set is provided for connection to one computer. Other cables and lengths are optionally available.

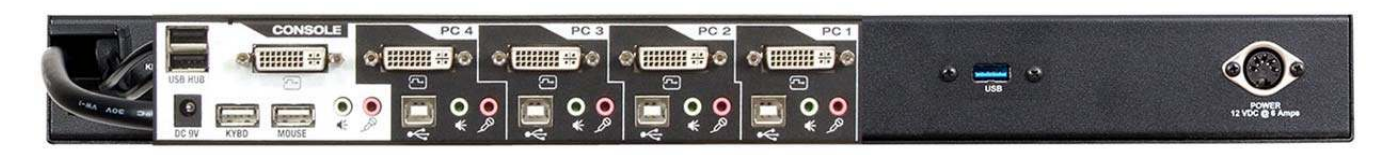

Photo 1 – 4-Port DVI-D Switch Rear View

#### 4-Port VGA (Order Option 'A')

The 4-Port VGA KVM Switch is a simple VGA only KVM providing four ports of VGA interface with PS/2 or USB connectivity. The KVM supports USB PC's, Mac G3/G4, iMac and Sun. Hot plugging is provided so devices can be connected or disconnected while other devices are in use. Control is via Hotkey keystroke combinations and the very latest in mouse port-switching – simply double-click on the scroll wheel of a USB mouse to change ports. Secure access can be configured with password protection. Programmable autoscan is provided. A single 6-foot 3-in-1 cable for connecting to one computer's VGA port and keyboard/mouse (via PS/2 or USB) is provided. Additional cables and length options are available. Power is provided by the computer's PS/2 or USB ports and a separate AC power brick providing +9VDC is provided for stand-alone operation.

The switch comes with patented Video DynaSync<sup>™</sup> technology, which eliminates boot-up display problems and optimizes resolution, and features dual console keyboard and mouse ports, meaning any combination of PS/2 or USB keyboard and mouse can be used.

The single USB port on the rear panel is a pass-through from the front panel USB connector. The USB ports in the Console section would be used when a USB keyboard is installed in the CPC. The Console USB ports and PS/2 ports can be used at the same time. The front panel USB connector can be routed through the switch's USB ports to the connected computers allowing a USB device plugged into the front panel to connect to any selected computer.

Only KVM cable sets which are specifically designed to work with this switch may be used to link to the computers. See "Direct Connection Versus Combo Cables" above.

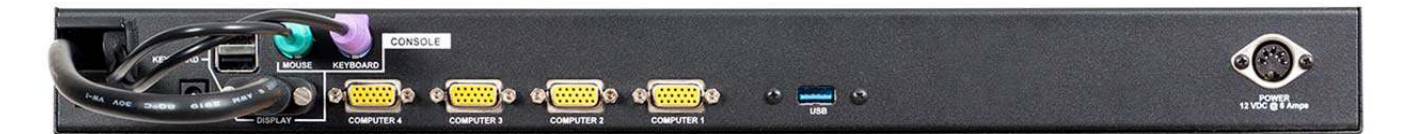

Photo 2 – 4-Port VGA Rear View

## 8-Port VGA (Order Option 'B')

The 8-port switch is an 8-port keyboard, video and mouse (KVM) switch that supports both USB and PS/2 interfaces. With the capacity to daisy-chain up to 16 levels, the 8-port switch also allows direct channel selection via two different methods: on-screen display (OSD) or keyboard hotkeys.

Time-out and password protection offer secure access to the 8-port switch, while the hot-plug feature allows for uninterrupted switching and usage.

Only KVM cable sets which are specifically designed to work with this switch may be used to link to the computers. See "Direct Connection Versus Combo Cables" above.

Power can be provided by the computer's PS/2 or USB ports when only a couple of the ports are in service. If more than four ports are in use, the included 9V external power supply should be connected.

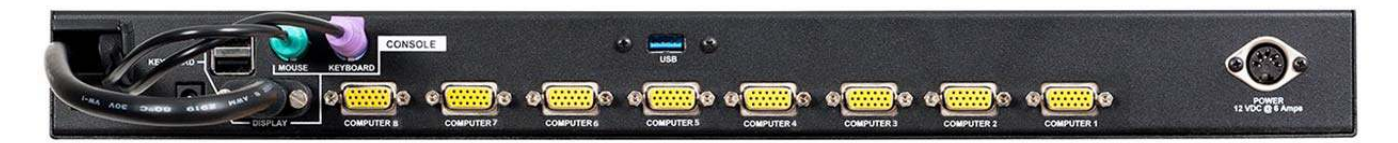

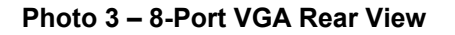

#### 8-Port VGA Switch Installation

If you are installing your 8-port switch to a PS/2 interface, you must power down all servers before connecting your switch to a server to ensure proper installation. USB interfaces do not need to be powered down before installation.

PS/2 and USB interfaces cannot be used simultaneously.

**NOTE:** Linux users may experience mouse failure if hot-plugging directly to the 8-port switch. If your mouse becomes locked, use the mouse reset hotkeys to reset your mouse, or turn the Linux server off before connecting it to the 8-port switch.

Plug one end of the supplied power cord into the back of the switch and the other end into an appropriate power source. Connect the local keyboard, monitor and mouse cables to the appropriate ports on the rear of the 8-port switch.

Connect your servers to an available port on the rear of your 8-port switch using the cable appropriate for your interface. Power up all connected servers. Keyboard and mouse recognition is now activated and your 8-port switch is ready for operation.

# 16-Port VGA (Order Option 'E')

A single 16-port switch can control up to 16 computers. As many as 31 additional switches can be daisy chained to each other, so that up to 512 computers can all be controlled from a single keyboard-monitor-mouse console.

A custom ASIC provides an auto-sensing function that recognizes the position of each station on the chain, eliminating the need to manually set the position with DIP switches.

For further convenience, the 16-port switch features high density SPHD connectors instead of the usual 25-pin connectors. This space-saving innovation allows a full, 16-port switch, to be installed in a 1U system rack. Additionally, a front panel USB port is available for each computer to access any peripherals connected to it on a one-at-a-time basis.

Setup is fast and easy; plugging cables into their appropriate ports is all that is entailed. The 16-port switch supports both USB and PS/2 connections for the console and computers; and because the 16-port switch intercepts keyboard inputs directly, there is no software to configure, so there is no need to get involved in complex installation routines or be concerned with incompatibility problems.

Access to any computer connected to the installation is easily accomplished either entering hotkey combinations from the keyboard, or by means of a powerful menu driven multilingual on-screen display (OSD) system. A convenient auto-scan feature also permits automatic scanning and monitoring of the activities of all computers running on the installation on a one at a time basis.

By allowing a single console to manage all the attached computers, a CPC KVM with a 16-port switch installation: eliminates the expense of having to purchase a separate keyboard, monitor, and mouse for each computer; saves all the space those extra components would take up; saves on energy costs; and eliminates the inconvenience and wasted effort involved in constantly moving from one computer to another..

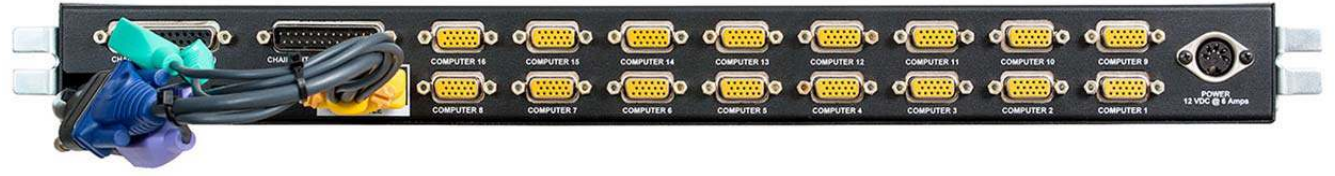

Photo 4 – 16-Port VGA Rear View

## 16-Port VGA Switch Installation

For convenience and flexibility that allows mixing PS/2 and USB interfaces, the 16-port switch design utilizes custom KVM cables that serve as intermediaries between the KVM switch and the connected computers.

#### Single Level Installation

In a single level installation, there are no additional switches daisy chained down from the first unit. To set up a single level installation do the following:

Make sure that power has been turned off to all the computers you will be connecting up.

Using the console cable provided, connect a keyboard, mouse, and monitor to the 16-port switch console port. Refer to the *Cable Connection Diagrams* on the following page.

Use KVM cable sets to connect any available KVM port to the keyboard, video and mouse ports of the computer you are installing. Refer to the *KVM Cable Installation Diagrams* on the following page.

Plug the power adapter cable into the 16-port switch power jack, then plug the power adapter into an AC power source.

## 16-Port Switch Daisy Chain Installations

To control even more computers, up to 31 additional switches can be daisy chained down from the first CPC with 16-port KVM switch. As many as 512 computers can be controlled from a single console in a complete installation. Contact your Chassis Plans Sales Engineer for instructions for this implementation.

# 16-Port Switch Basic Operation

#### **16-Port Switch Hot Plugging**

The 16-port switch supports *hot plugging* – components can be removed and added back into the installation by unplugging their cables from the ports without the need to shut the unit down. In order for hot plugging to work properly, however, the procedures described below must be followed:

#### **16-port Switch Changing Station Positions**

You can change a station's position by simply disconnecting it from its master and reconnecting it to another switch in the chain. In order for the OSD menus to correspond to the change, the station IDs must be reset in the OSD. See *RESET STATION IDS*, page 32 for details.

#### 16-port switch Hot Plugging KVM Ports

In order for the OSD menus to correspond to KVM port changes, you must manually reconfigure the OSD to reflect the new port information. See the *F3 SET* and *F4 ADM*, functions for details.

Note: If the computer's operating system does not support hot plugging, this function may not work properly.

#### 16-port switch Hot Plugging Console Ports

The keyboard, monitor, and mouse can all be hot plugged. When hot plugging the mouse:

You may unplug and replug the mouse (to reset the mouse, for example), as long as you use the same mouse.

If you plug in a different mouse, all the stations and all the computers on the installation must be shut down for 10 seconds, then restarted following the power up sequence.

**Note:** If, after hot plugging there is no response to keyboard and/or mouse input, perform a *Keyboard and Mouse Reset* by simultaneously pressing the 1 and 2 front panel port LEDs.

#### **16-port switch Port Selection**

The 16-port switch provides three port selection methods to access the computers on the installation: Manual, an OSD (on-screen display) menu system, and Hotkeys.

#### 16-port switch Port ID Numbering

Each KVM port on a 16-port switch installation is assigned a unique port ID. The port ID is made up of two parts: a *Station Number*, and a *Port Number*.

The *Station Number* is a two digit number of the switch's position in the daisy chain sequence. This number is displayed on the front panel station ID LED.

The Port Number is a two digit number of the port on the 16-port switch station that a computer is connected to.

The station number precedes the port number.

Station and port numbers from 1–9 are padded with a preceding zero, so they become 01–09.

For example, a computer attached to Port 6 of Station 12 would have a port ID of: 12-06.

#### 16-port switch Powering Off and Restarting

If it becomes necessary to power off a 16-port switch, do the following before restarting it:

1. Shut down all the computers that are attached to the 16-port switch.

**Note:** Unplug the power cords of any computers that have the *Keyboard Power On* function. Otherwise, the 16-port switch will still receive power from the computers.

- 2. Unplug the 16-port switch from its power source.
- 3. Wait 10 seconds, then plug the 16-port switch back in.
- 4. After the 16-port switch has started and ascertained its station ID, power on the computers.

**Note:** If you have shut down more than one station, power up the highest station first and work your way down to the lowest one.

#### 16-port switch USB Peripheral Devices

The front panel USB port is available to connect a USB peripheral device (flash drive, CD-ROM drive, printer, etc.) to the 16-port switch. Any computer connected to the 16-port switch can access the USB peripheral on a one-at-a-time basis. The peripheral device is available to computers connected to the 16-port switch on the same level only, and is not available to computers connected to daisy chained switches.

The USB peripheral device is automatically detected on target computers when switching ports on the 16-port switch. For example, when switching from a computer connected to port 1 to a computer connected to port 2, the peripheral device automatically disconnects from the computer on port 1 and connects to the computer on port 2.

This Page Intentionally Blank

# Chapter 3 – Ordering Information

# Part Number Matrix

CPC1-[K][M][V]-[A][N]

| (K) Key  | board/Mouse Option             |
|----------|--------------------------------|
|          | C – Keyboard with Trackball    |
|          | D – Keyboard with Glide Pad    |
| (M) Moi  | nitor                          |
| . ,      | 171B – 17-Inch 1280 x 1024 LCD |
|          | 191B – 19-Inch 1280 x 1024 LCD |
| (V) Vide | eo Controller                  |
| . ,      | E1 – Standard Controller       |
| (A) Pov  | wer Supply                     |
| • •      | A – Universal AC Input Adapter |
| (N) KVN  | A Switch Option                |
| . ,      | A – 4-Port VGA PS2/USB         |
|          | B – 8-Port VGA PS2/USB         |
|          | C – 4-Port DVI-D USB           |
|          | E – 16-Port VGA PS2/USB        |
|          | N – No KVM Switch              |

#### Example Part Numbers

CPC1-171BE1-AN – 17" display, Trackball, Standard Controller, AC Input, No KVM Switch

CPC1-D191BE1-AA – 19" display, Glide Pad, Standard Controller, AC Input, 4-Port VGA KVM Switch

This Page Intentionally Blank

# Chapter 4 - Installation

#### Package Contents

| Part Description                          | Quanty                           |
|-------------------------------------------|----------------------------------|
| LCD Keyboard Assembly                     | 1                                |
| Power Supply                              | 1 (if P/S spec'd in part number) |
| Power Supply Rack Bracket                 | 1 (if P/S spec'd in part number) |
| Rack Ruler                                | 1                                |
| Rack Slide Hardware Kit (General Devices) | 1                                |
| Cable Tie, 7-9/16" Long                   | 8                                |
| Velcro Tie, Black                         | 6                                |
| Cage Nuts                                 | 8                                |
| Manual, LCD User,                         | 1                                |
| Checklist                                 | 1                                |
| DVI Cable, 6-Foot                         | 1                                |
| VGA Cable, 6-Foot                         | 1                                |
| USB A-A Cable, 6-Foot                     | 1                                |
| PS/2 Keyboard/Mouse Cable, 6-Foot         | 2                                |

# Table 5 - Package Contents

Notes:

 Power Cord Kit – For the AC input supplies, a standard 6-foot North American IEC-320 power cord is provided. For the DC input supplies, a kit is provided with a mating Mil Circular connector, backshell, and pins allowing the user to fabricate an appropriate cable for the intended application. For volume orders, Chassis Plans can provide pre-fabricated power cables per the end use specifications.

# Rack Installation

To mount the CPC1-17 / CPC1-19 in a rack, it is first important you identify the correct holes to mount to. Please see the following illustration. Note that a 'U' starts between the holes that are  $\frac{1}{2}$ " apart. One very common problem is trying to install into the wrong holes.

Because there are multiple styles of racks, it is not possible to provide detailed instructions on mounting the equipment. However, there are general instructions at <u>http://www.chassis-plans.com/PDF/Rack\_Slide\_Use.pdf</u> for rack installation which should help.

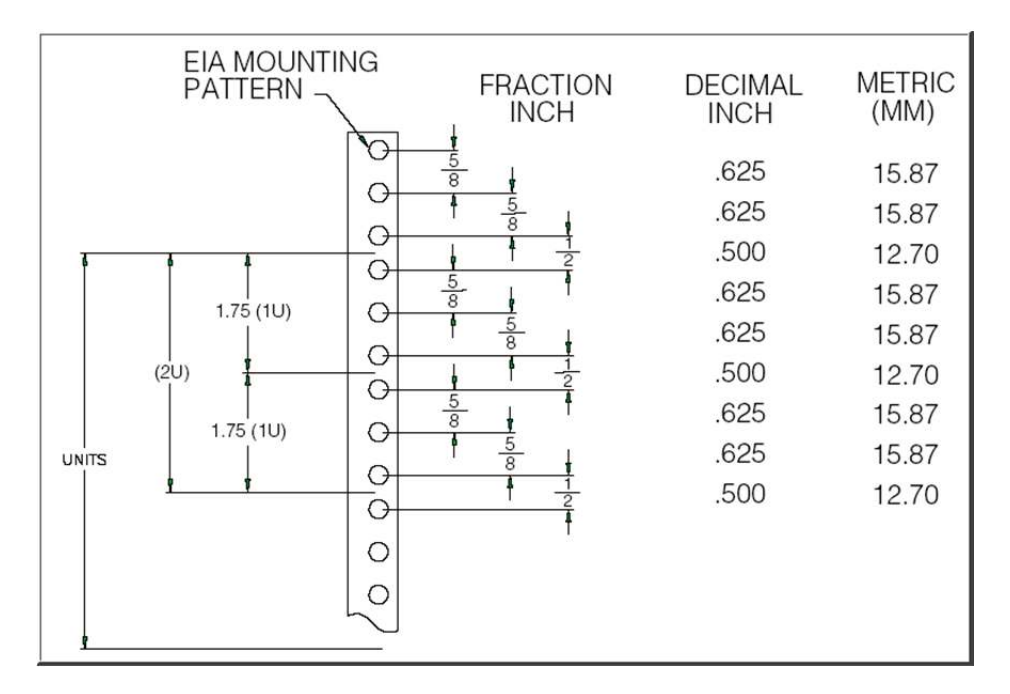

Figure 4 - Rack Mounting Hole Spacing

Chassis Plans offer free Rack Rulers to assist in installing equipment into racks. You should have received one with your order. To request more, fill out the short form at <a href="http://www.chassis-plans.com/form\_rack\_ruler.html">http://www.chassis-plans.com/form\_rack\_ruler.html</a> and we'll send you as many as you want. These are invaluable for installing systems into racks.

# Connecting the Display

The CPC1-17 / CPC1-19 provide for one controller with rear panel details provided below.

# Standard Controller Rear Panel Connections (No KVM Switch)

The Standard Controller provides for DVI-D and VGA inputs. In addition, the rear of the display provides for Keyboard and Pointing Device outputs plus a Circular Mil connector for power connection. The keyboard with built-in pointing device offers universal output providing USB and PS/2 outputs for the keyboard and 'mouse' devices.

The Standard Controller offers the following features:

Inputs:

Analog RGB: 60Hz at SXGA, WXGA, XGA, SVGA, VGA With auto detect of Digital Separate Sync, Sync-On-Green & Composite Sync. Auto detects VGA ~SXGA interlaced & noninterlaced. DVI-D: 60Hz at SXGA, WXGA, XGA, SVGA, VGA

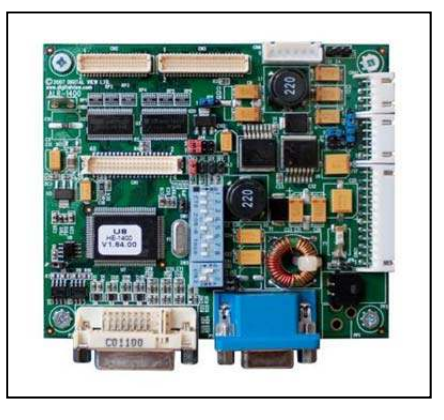

Image Scaling: Up scaling to fit input to native panel resolution of 1280x1024. Image Control: Brightness, Contrast, Saturation, Hue, Frequency, Phase, Color temperature, Image position,

Hue, Gamma.

Other Features: Auto picture setup, Auto RGB calibration, Auto source seek, OSD timeout, OSD position, Input source select, OSD menu lock, Direct key for brightness level adjustment.

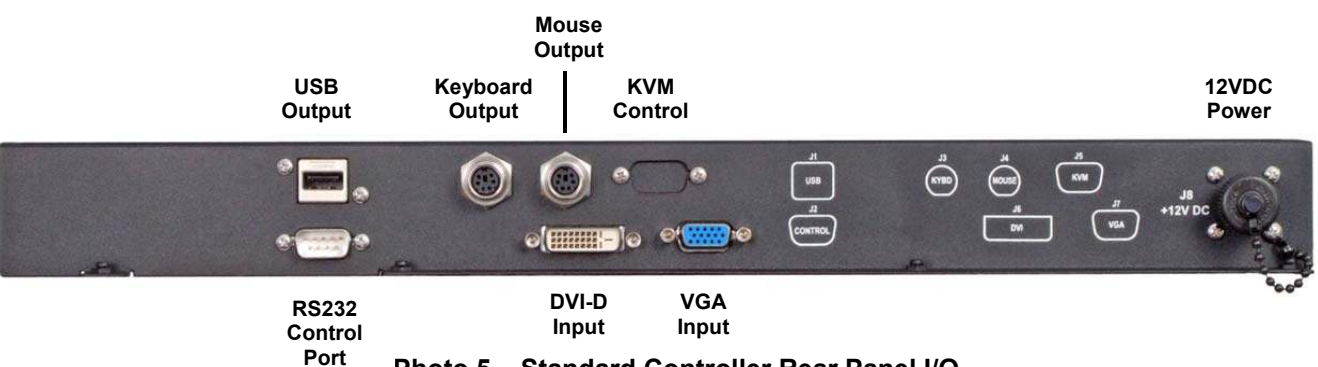

Photo 5 – Standard Controller Rear Panel I/O

| Legend          | Function                  | Connector on KVM               |
|-----------------|---------------------------|--------------------------------|
| USB Output      | Keyboard/Mouse USB Output | USB Type 'A'                   |
| Keyboard Output | Keyboard PS/2 Output      | PS/2 - Locking                 |
| Mouse Output    | Mouse PS/2 Output         | PS/2 - Locking                 |
| DVI-D Input     | DVI-D Video Input         | DVI-D Connector                |
| VGA Input       | VGA Video Input           | HD15 Female                    |
| 12VDC Power     | Input Power, 12VDC +/-5%  | Circular Mil N/S 3102A-10SL-3P |

## Note:

- Table 6 Rear Panel Connections Standard Controller
- 1. The Standard Controller offers remote serial port control through the RS232 Control Port. See Appendix 1 for details on port pin out assignment and commands.
- 2. The KVM Control connector is populated only on KVM enabled models.

This Page Intentionally Blank

# **Chapter 5 - Operation**

# LCD Front Panel Controls

The On Screen Display (OSD) is adjusted as follows:

- 1. Press the Menu Button located on the front of the monitor.
- 2. Use the buttons described below to maneuver around the Menu.
- 3. Select the desired OSD Menu from the Menu Screen Shots below to make the desired adjustment(s).
- 4. Press the **Menu** button to exit out of the OSD Menu when complete or wait for the OSD window to automatically close as set by the OSD Time Out setting.

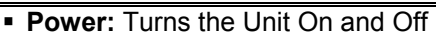

# ■ Adjust ▲:

- o Hot Key 1 *Increase*
- When the cursor is not showing in sub menus, moves selection *right* between top tabs.
- Cursor showing in sub menus, adjusts setting *up*.
- O Cursor on sub-sub menu (► showing), enters sub-sub menu. (See <u>Select ▲</u> below to escape).
   ○ Toggles *Off* to *On*
- Adjust ▼:
  - Hot Key 1 Decrease
  - When the cursor is not showing in sub menus, moves selection *left* between top tabs.
  - Cursor showing in sub menus, adjust setting *down*
  - Toggles On to Off
- Select ▲:
  - o Hot Key 2 Increase
  - Moves the cursor *up*.
  - o When in a sub-sub menu, repeatedly press to move to the previous menu level. (See <u>Adjust</u> ▲ above)
- Select ▼:
  - o Hot Key 2 Decrease.
  - Moves the cursor **Down**.
- Menu

LED:

- $_{\odot}$  Opens or closes the OSD menu
- $_{\odot}$  See Note 1 below for additional
- information.
- Brightness ▲:
  - *Increases* the screen brightness.
- Brightness ▼:
  - Decreases the screen brightness.

Green-Normal Operation

- Green Normal Operation
- **Red** Power On but no input signal
- Off No power or display turned off

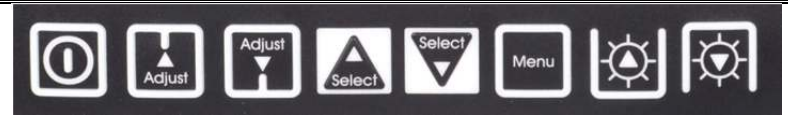

# Hot Keys

Hot Keys are defined in the Utility/Hot Key menu and allow single button access to the defined function.

Adjust ▲ and ▼ - Hot Key 1 Up and Down

Select ▲ and ▼ - Hot Key 2 Up and Down

# Display Auto Adjust

Pressing **Auto/Exit** will perform a auto display adjustment when in aRGB mode. This automatically adjusts the Phase and Clock for the est displayed image.

To save your changes, press the front panel **Menu** button. Alternatively, changes are saved if no buttons are pressed and the OSD times out returning back to the display.

# Notes On the Menu Buttons -

- 1. The Menus are context sensitive in that only adjustments pertaining to the selected input will be displayed. For example, if DVI is selected for the input, then items such as Hue will not be adjustable.
- 2. Pressing the Menu button returns to the previously opened menu.

# Notes on Hot Keys -

- 1. Hot Keys allow single button selection of a function.
- 2. Definition of the Hot Keys is set in the Utility menu. Thus, for example, if the Adjust keys are set up for Input Source, pushing the Up button rolls Up through the Input Sources and pushing the Down button rolls Down through the Input Sources.
- 3. The Hot Keys display in the upper left of the screen when pushed.

# Note on Factory Default -

1. Under the Utilities Menu, a selection is available to return the board setting to the factory defaults.

# Table 7 - Front Panel Controls

# Standard Controller OSD Menus

| $\uparrow$ | Select input source |                                          |                                                                                                    |
|------------|---------------------|------------------------------------------|----------------------------------------------------------------------------------------------------|
|            |                     | Input source 1                           | Select input source to Analog RGB                                                                                                    |
|            | 2                   | Input source 2                           | Select input source to DVI                                                                                                    |
|            | Auto                | Auto Source Seek                         | ON – Auto source select always enable<br>OFF – Disable auto source select function                                                                                                    |
|            | <u>1280</u><br>1366 | Wide screen mode<br>information display* | Select the input mode (1280 / 1360 / 1366 / 1368) to recognize and display the correct input signal information display on the OSD menu.<br>1280 : 1280x768<br>1360 : 1360x768<br>1366 :1366x768<br>1368 : 1368x768 |
|            |                     | Exit                                     | Exit the OSD menu and save the settings                                                                                                    |
| $\bigcirc$ | Brightne            | ess and Contrast                         |                                                                                                    |
|            | Ċ.                  | Brightness                               | Increase/decrease brightness level.<br>Press – or + (-                                                                                                    |
|            | $\mathbf{O}$        | Contrast                                 | Increase/decrease panel contrast level.<br>Press – or + (-                                                                                                    |
|            |                     | Exit                                     | Exit the OSD menu and save the settings                                                                                                    |
|            | Color               |                                          |                                                                                                    |
|            | Auto                | Auto RGB Calibration*                    | Yes Ko (Auto Color Calibration [See appendix IV])                                                                                                    |
|            | -                   | Color Temperature 🕨                      | (Adjust the warmness of the image displayed. The higher temperature the coolest image looks like. The lower temperature the warmest image looks like.)                                                              |
|            |                     |                                          | Adjust red color level<br>Press – or + (- +) Total :128 steps<br>Adjust green color level<br>Press – or + (- +) Total : 128 steps<br>Adjust blue color level<br>Press – or + (- +) Total : 128 steps                |
|            |                     |                                          | Press SEL UP/DN button to select item                                                                                                    |
|            |                     | 4200k                                    | Set the color temperature to 4200K                                                                                                    |
|            |                     | 5000k                                    | Set the color temperature to 5000K                                                                                                    |
|            |                     | 5500k                                    | Set the color temperature to 6500K                                                                                                    |
|            |                     | 7 <mark>500k</mark>                      | Set the color temperature to 7500K                                                                                                    |
|            |                     | 9300k                                    | Set the color temperature to 9300K                                                                                                    |
|            | r/                  | Gamma adjustment ▶                       | Adjust Gamma settings (0.4 / 0.6 / 1.0 / 1.6 / 2.2)                                                                                                    |
|            |                     | 0.4                                      | Select Gamma to 0.4                                                                                                    |
|            |                     | 0.6                                      | Select Gamma to 0.6                                                                                                    |
|            |                     | 10                                       | Select Gamma to 1.0                                                                                                    |
|            |                     | 1.6                                      | Select Gamma to 1.6                                                                                                    |
|            |                     | 22                                       | Select Gamma to 2.2                                                                                                    |
|            |                     | Exit                                     | Exit the OSD menu and save the settings                                                                                                    |

| Table 8 - Standard | d Controller OSD | Menus (cont) |
|--------------------|------------------|--------------|
|--------------------|------------------|--------------|

| <b>∔</b> }   ' | Position   |                      |                                                                                                    |
|----------------|------------|----------------------|----------------------------------------------------------------------------------------------------|
|                | Auto       | Autosetup*           | Auto adjust the positions, phase, frequency                                                        |
|                | Auto       |                      | Yes 🗴 No                                                                                           |
|                |            | Frequency*           | Adjust the image horizontal size                                                                   |
|                |            | Phase*               | Fine tune the data sampling position (adjust image quality)                                        |
|                | <b>*</b>   | Image Horizontal     | Use +/- to move the image horizontally                                                             |
|                |            | Position*            | Press – or + ( + )                                                                                 |
|                | <b>-</b>   | Image Vertical       | Use +/- to move the image vertically                                                               |
|                | •          | Position*            | Press – or + (-                                                                                    |
|                |            | Exit                 | Exit the OSD menu                                                                                  |
| *              | Utilities  |                      |                                                                                                    |
|                | <b>-</b>   | OSD setting ▶        |                                                                                                    |
|                |            |                      | OSD Timeout : 0 / 10 / 20 / 30 / 40 / 50 / 60 seconds (Always on when set to 0)<br>Press – or + (- |
|                |            |                      | OSD menu horizontal position<br>Press – or + (-                                                    |
|                |            |                      | OSD menu vertical position<br>Press – or + (-                                                      |
|                | <b></b>    | Load Factory Default | Initialize the setting stored in non-volatile memory                                               |
|                | A A        | Sharpness            | Adjust sharpness level<br>Press – or + (- + ) Total : 7 steps                                      |
|                | <b>Ř</b>   | Exit                 | Exit the OSD menu                                                                                  |
| E E            | Exit the C | SD menu              |                                                                                                    |

Table 8 - Standard Controller OSD Menus

This Page Intentionally Blank

# Chapter 7 – KVM Programming

# **KVM Keyboard Access**

Depending on the model of KVM Switch, the Switch is controlled by either OSD (On Screen Display) menus or via hot-key sequences. Some models support both methods.

A hotkey sequence would be similar to the following:

Hotkey sequence = [ScrLk]<sup>\*</sup> + [ScrLk]<sup>\*</sup> + Command key(s) \* User-definable = SCROLL LOCK, CAPS, ESC, F12 or NUM LOCK

# **4-Port DVI KVM Switch Operating Instructions**

The DVI USB KVM Switch is a 4-port DVI USB KVM Switch that allows you to access, control, boot and reboot multiple USB-enabled multimedia.

It offers two USB 2.0 device hub ports for high-speed USB device sharing. Its Audio&Mic switching function offers you uninterrupted multimedia experience while performing KVM Switching with multi-platform support for PC, Macintosh G4/G5 and iMAC. For users who might need to use a hotkey preceding sequence other than two scroll locks, we also offer five key alternatives for free configuration.

It supports HDCP compliant for digital contents protection.

The default setting of the **DVI USB KVM Switch** is appropriate for most systems. In fact, you do not need to configure the KVM Switch before installation. The KVM Switch is a *Plug-and-Play* device for installation. For a quick start on installation and operation, please follow the instructions below for the setup sequence:

Step 1. Power up you KVM Switch by connecting the external power adapter to it.

- **Step 2.** Connect the shared USB keyboard, mouse and monitor *and a speaker set and microphone* as well as other shared USB devices to the KVM switch.
- **Step 3.** Connect each of your computers to the KVM switch, using the DVI-D video cable and USB (Type A-to-Type B) cable and audio & Mic cables).

Since USB interface is hot-pluggable, you don't have to turn off the computer before making connections to the USB KVM.

Step 4. (Now your KVM Switch should have been powered-up....) Power up the connected computers one by one. After your computers are powered up, the keyboard and mouse will be recognized and now you can begin operating the KVM switch.

## Keyboard hotkey

A keyboard hotkey sequence consists of at least three specific keystrokes: Hotkey sequence = [ScrLk]\*+ [ScrLk] \*+ Command key(s)

\* User-definable = SCROLL LOCK, CAPS, ESC, F12 or NUM LOCK

**Hotkey preceding sequence configuration:** For users who want to use a preceding sequence other than two consecutive Scroll Locks, there is also one convenient way to configure it.

- (1) Hit ScrollLock + ScrollLock + H, then two beeps will signal readiness for new preceding sequence selection [or Press and hold down the last front-panel button (Button 2 or Button 4) until you hear two beeps, then release the button.]
- (2) Select and press the key you would like to use as your preceding sequence (SCROLL LOCK, CAPS, ESC, F12 or NUM LOCK keys are available for selection) and you'll hear a beep for selection confirmation. Now you can use the new preceding sequence to execute your hotkey commands.

Each keystroke within a hotkey sequence should be pressed within 2 seconds. Otherwise, the hotkey sequence will not be validated.

| USB PS/2 KVM Switch / Operation Commands for Hotkeys/<br>Hotkey sequence = [ScrLk]* + [ScrLk]* + Command key(s) * User-definable Preceding sequence = SCROLL LOCK, CAPS,<br>ESC, F12 or NUM LOCK |                                                                                                    |                                                                                                    |                                                                                                    |
|----------------------------------------------------------------------------------------------------|----------------------------------------------------------------------------------------------------|----------------------------------------------------------------------------------------------------|----------------------------------------------------------------------------------------------------|
| Command                                                                                                    | Hotkeys                                                                                                    | Front-panel Button                                                                                                    | Description                                                                                                    |
| Select PC Channel                                                                                                    | For KVMX-4DVI<br>$\underline{ScrLk} + \underline{ScrLk} + \underline{(x)}^{1}$<br>$x = 1 \sim 4$ for PC channel number                                                                                                    | Press the corresponding front-<br>panel button to select the desired<br>PC channel                                                 | Select the active PC channel                                                                                                    |
| Next lower PC channel                                                                                                    | ScrLk + ScrLk + (arrow up)                                                                                                    |                                                                                                    | Select the next lower PC channel<br>(Switch only to the next lower channel<br>with live power input from PS/2 or USB<br>interface)                                 |
| Next higher PC<br>channel                                                                                                    | $\underline{ScrLk} + \underline{ScrLk} + \downarrow$ (arrow down)                                                                                                    |                                                                                                    | Select the next higher PC channel<br>(Switch only to the next higher channel<br>with live power input from PS/2 or USB<br>interface)                               |
| Previous PC channel                                                                                                    | ScrLk + ScrLk + 	← (Backspace)                                                                                                    |                                                                                                    | Toggle between the previous channel and current channel                                                                                                    |
| Beep Sound On/Off<br>[default = ON]                                                                                                    | ScrLk + ScrLk + B                                                                                                    |                                                                                                    | Toggle on/off the beep sound for<br>hotkey/channel switching operation                                                                                             |
| Mouse/Keyboard<br>Reset <sup>2</sup>                                                                                                    | ScrLk + ScrLk + End                                                                                                    |                                                                                                    | Reset mouse/keyboard                                                                                                    |
| Autoscan                                                                                                    | ScrLk + ScrLk + S                                                                                                    |                                                                                                    | Autoscan through every connected<br>channel for quick screen browsing of each<br>channel (scan delay = 5 sec.)                                                     |
| Define Hotkey<br>Preceding Sequence<br>[default = ScrLk +<br>ScrLk]                                                                                                    | $\frac{ScrLk}{(y)} + \frac{ScrLk}{(y)} + \frac{H}{(y)} + \frac{H}{(y)}$ (y) = SCROLL LOCK, CAPS, ESC, F12<br>or NUM LOCK                                                                                                    | Press and hold down last button<br>(Button 4 / Button 8 / Button 16)<br>till two beeps, release the button,<br>then press (y) key. | Select the hotkey preceding sequence<br>among 5 alternative keys                                                                                                   |
| Restore to Factory<br>Default <sup>3</sup>                                                                                                    | ScrLk + ScrLk + R                                                                                                    |                                                                                                    | Restore to factory setting (factory default<br>= beep sound ON / hotkey preceding<br>sequence set to ScrLk + ScrLk )                                               |
| Firmware Upgrade                                                                                                    |                                                                                                    | Button 1<br>(Press and hold down for 2" till<br>2 beeps, indicating its ready for<br>firmware upgrade file upload)                 | Go into Upgrade Mode and ready for<br>firm ware upgrade file upload. For more<br>details, please refer to the <i>Firm ware</i><br><i>Upgrade Operation Guide</i> . |
| Autoscan with<br>Programmable Delay<br>Time<br>[default = 10 seconds]                                                                                                    | $\frac{\$crLk}{x = 0 \sim 9} + \frac{\$crLk}{x = 0} + \frac{\$crLk}{x = 0} + \frac{\astcrLk}{x = 0} + \frac{\astcrLk}{x = 0} + \astcrL$ |                                                                                                    | Autoscan with a user-defined delay time<br>within a range of 10 ~ 100 seconds.<br>[Default = 10 seconds]                                                           |
| Stop Autoscan                                                                                                    | Press any key on keyboard                                                                                                    | Press any button                                                                                                    | Terminate Autoscan activity                                                                                                    |

## Table 9 – 4-Port DVI KVM Quick Guide

Notes:

If you have configured a hotkey preceding sequence other than two consecutive scroll locks, you should change your hotkey sequence accordingly.

When the binding of PC & USB hub port control switching is enabled by the hotkey sequence: ScrLk + ScrLk + Z, any PC and hub port control switching are bound together. To remove this binding, use the hotkey sequence: ScrLk + ScrLk + X.

When the binding of PC & Audio&Mic switching is enabled by the hotkey sequence: ScrLk + ScrLk + Q, any PC and audio&mic switching are bound together. To remove this binding, use the hotkey sequence: ScrLk + ScrLk + W.

**Mac User:** Standard PC Keyboard mapping to MAC Keyboard -- ScrLk + ScrLk + C = (CD/DVD drive eject key); ScrLk + ScrLk + F10 = F13; ScrLk + ScrLk + F11 = F14; ScrLk + ScrLk + F12 = F15

# 4-Port VGA KVM Switch Operating Instructions

# Overview

The 4-port switch provides an extensive, easy-to-use, hotkey function that makes it convenient to control and configure your KVM installation from the keyboard.

# Port Switching

All port switches begin with tapping the **Scroll Lock** key twice. The tables below describe the actions that each combination performs.

**Note:** If using the Scroll Lock key conflicts with other programs running on the computer, the **Ctrl** key can be used, instead. See *Alternate Port Switching Keys*, page 18 for details.

# **Cycling Through the Ports**

| Hotkey                                 | Action                                                                                                    |
|----------------------------------------|----------------------------------------------------------------------------------------------------|
| [Scroll Lock] [Scroll<br>Lock] [Enter] | Brings the KVM focus from the port that currently has the KVM focus to the next port on the installation (1 to 2; 2 to 1 for the CS82U; 1 to 2; 2 to 3; 3 to 4; 4 to 1 for the CS84U). |

## Table 10 – Cycling Through the Ports

## Going Directly to a Port

| Hotkey                                     | Action                                                                                            |
|--------------------------------------------|---------------------------------------------------------------------------------------------------|
| [Scroll Lock] [Scroll<br>Lock] [n] [Enter] | Brings the KVM focus to the computer attached to the port corresponding to the specified Port ID. |

#### Table 11 – Going Directly to a Port

**Note:** The **n** stands for the computer's Port ID number (1, 2, 3, or 4). See "Port ID Numbering". Replace the **n** with the appropriate Port ID when entering hotkey combinations.

## **Auto Scanning**

The 4-Port Switch's Auto Scan feature automatically cycles the KVM focus through the computer ports at regular intervals. This allows you to monitor the computer activity without having to take the trouble of switching from port to port manually. See the table below for details.

| Hotkey                                         | Action                                                                                                    |
|------------------------------------------------|----------------------------------------------------------------------------------------------------|
| [Scroll Lock] [Scroll<br>Lock] [A] [Enter]     | Invokes Auto Scan. The KVM focus cycles from port to port at 5 second intervals. Five second intervals is the Default setting.                                                                                                    |
| [Scroll Lock] [Scroll<br>Lock] [A] [Enter] [n] | The KVM focus cycles from port to port at n second intervals. Replace the n with a number between 1 and 4 when entering this hotkey combination to set the number of seconds that the 4-port switch should dwell on a port before moving on to the next, as follows:<br>1 = 3 seconds<br>2 = 5 seconds (default)<br>3 = 10 seconds<br>4 = 20 seconds |

Table 12 – Auto Scanning Commands

#### Note:

- 1. While Auto Scan Mode is in effect, ordinary keyboard and mouse functions are suspended only Auto Scan Mode compliant keystrokes and mouse clicks can be input. You must exit Auto Scan Mode in order to regain normal control of the console.
- 2. Although the video focus switches from port to port, the keyboard and mouse do not switch. They stay at the port they were on when Auto Scanning started.
- 3. To exit Auto Scan Mode, press the **Esc** key or the **Spacebar**.

#### Hotkey Setting Mode

Hotkey Setting Mode is used to set up your 4-port switch configuration. All operations begin with invoking Hotkey Setting Mode (HSM).

## Invoking HSM

To invoke HSM do the following:

- 1. Press and hold down [Num Lock].
- 2. Press and release [-].
- 3. Release [Num Lock].

#### Note:

- 1. There is an alternate key combination to invoke HSM. See page 18 for details.
- 2. The minus key must be released within one half second, otherwise Hotkey invocation is canceled.

When HSM is active, the Caps Lock, and Scroll Lock LEDs flash in succession to indicate that HSM is in effect. They stop flashing and revert to normal status when you exit HSM.

Ordinary keyboard and mouse functions are suspended – only Hotkey compliant keystrokes and mouse clicks (described in the sections that follow), can be input.

At the conclusion of some hotkey operations, you automatically exit hotkey mode. With some operations, you must exit manually. To exit HSM manually, press the **Esc** key, or the **Spacebar**.

#### Alternate HSM Invocation Keys

An alternate set of HSM invocation keys is provided in case the default set conflicts with programs running on the computers.

To switch to the alternate HSM invocation set, do the following:

- 1. Invoke HSM (see page 17)
- 2. Press and release [H].

The HSM invocation keys become the Ctrl key (instead of Num Lock) and the F12 key (instead of minus).

**Note:** This procedure is a toggle between the two methods. To revert back to the original HSM invocation keys, invoke HSM, then press and release the **H** key again.

#### **Alternate Port Switching Keys**

The port switching activation keys can be changed from tapping the Scroll Lock key twice ([Scroll Lock] [Scroll Lock]) to tapping the Ctrl key twice ([Ctrl] [Ctrl]). To change the port switching activation keys, do the following:

- 1. Invoke HSM (see page 17)
- 2. Press and release [T].
- **Note:** This procedure is a toggle between the two methods. To revert back to the original [Scroll Lock] [Scroll Lock] method, invoke HSM, then press and release the **T** key again.

#### Keyboard Language

To change the keyboard language, do the following:

- 1. Invoke HSM
- 2. Press [F6] [nn] [Enter].
- **Note:** *nn* is a two-digit number that represents the keyboard language code (US English: 33; French: 08; Japanese: 15).

#### Keyboard Operating Platform

The 4-Port Switch's default port configuration is for a PC compatible keyboard operating platform. If your console uses a PC compatible keyboard and you have a Mac attached to a port, for example, you can change the port's keyboard operating platform configuration so that the PC compatible keyboard emulates the Mac keyboard. The procedure is as follows:

- 1. Bring the KVM focus to the port you want to set.
- 2. Invoke HSM (see page 17)
- 3. Press and release the appropriate Function key (see table below). After completing this procedure, you automatically exit HSM.

| Function Key | Operation                                                                                                    |
|--------------|----------------------------------------------------------------------------------------------------|
| [F2]         | Enables Mac keyboard emulation, see Mac Keyboard, page 23 for details.                                                                                           |
| [F3]         | Enables Sun keyboard emulation, see Sun Keyboard, page 24 details.                                                                                               |
| [F10]        | Disables keyboard emulation. Key presses are passed straight through. For when your console uses a Mac keyboard to access a Mac attached to a port, for example. |

#### Table 13 – Keyboard Operating Platform

# **List Switch Settings**

To see a listing of the current switch settings, do the following:

- 1. Open a text editor or word processor and place the cursor in the page window.
- 2. Invoke HSM
- 3. Press and release [F4] to display the settings.

## **USB** Reset

If the USB loses focus and needs to be reset, do the following:

- 1. Invoke HSM
- 2. Press and release [F5].

## Hotkey Buzzer Control

The Buzzer can be hotkey toggled on and off. To toggle the Buzzer, do the following:

- 1. Invoke HSM
- 2. Press and release [B].

The Buzzer toggles on or off.

## **Disable Port Switching Keys**

To disable the Port Switching Keys ([Scroll Lock] [Scroll Lock] / [Ctrl] [Ctrl]), do the following:

- 1. Invoke HSM
- 2. Press [X] [Enter].

**Note:** This procedure is a toggle. To enable the Port Switching keys repeat steps 1 and 2.

#### **Restore Default Settings**

To reset the 4-port switch to its default hotkey settings, do the following:

- 1. Invoke HSM.
- 2. Press [R] [Enter].

#### See Hotkey Default Settings

#### Video DynaSync

To invoke Video DynaSync, ATEN's exclusive technology that eliminates boot-up display problems and optimizes resolution when switching between ports, do the following:

- 1. Invoke HSM
- 2. Press [D].

#### **Mouse Port-switching**

To enable/disable the Mouse Port-switching function, do the following:

- 1. Invoke HSM
- 2. Press [W].

## Note:

- 1. This procedure is a toggle.
- 2. The default setting is disabled.
- 3. The feature is only supported when mouse emulation is enabled.

#### Mouse Emulation Control

To toggle between mouse emulation enabled and disabled, do the following:

- 1. Invoke HSM
- 2. Press [M].

## Keyboard Emulation Control

To toggle between keyboard emulation enabled and disabled, do the following:

- 1. Invoke HSM
- 2. Press [N].

Note: When keyboard emulation is disabled, the [m], [w], [F2], [F3], [F10], [F4], [F5], and [F6] hotkeys are disabled.

## **Other OS Mode**

To reset keyboards and mice for operating systems that do not support USB 2.0, do the following:

- 1. Invoke HSM
- 2. Press [F1].

## HSM Summary Table

After invoking HSM (see page 17), key in one of the following keys to perform the corresponding function:

| Кеу                                 | Function                                                                                                    |
|-------------------------------------|----------------------------------------------------------------------------------------------------|
| [H]                                 | Toggles between the default ([Num Lock] [-]) and alternate ([Ctrl] [F12]) HSM invocation keys.                                                                                 |
| [T]                                 | Toggles between the default ([Scroll Lock] [Scroll Lock]) and alternate ([Ctrl] [Ctrl]) Port Switching keys.                                                                   |
| [F2]                                | Enables Mac keyboard emulation.                                                                                                    |
| [F3]                                | Enables Sun keyboard emulation.                                                                                                    |
| [F10]                               | Disables keyboard emulation and activates pass through keyboard mode.                                                                                                    |
| [F4]                                | Prints the switch's current settings via a text editor or word processor.                                                                                                    |
| [F5]                                | Performs a reset on all USB devices.                                                                                                    |
| [F6] [ <i>nn</i> ] [Enter]          | Sets the keyboard language.<br>Note: <i>nn</i> is a two-digit number that represents one of the following keyboard<br>language code: US English: 33; French: 08; Japanese: 15. |
| [B]                                 | Enables/Disables the buzzer.                                                                                                    |
| [X] [Enter]                         | Enables/Disables the port switching keys.                                                                                                    |
| [R] [Enter]                         | Resets the hotkey settings to their default status.                                                                                                    |
| [u] [p] [g] [r] [a] [d] [e] [Enter] | Invokes Firmware Upgrade Mode.                                                                                                    |
| [D]                                 | Invokes Video DynaSync, ATEN's exclusive technology that eliminates boot-up display problems and optimizes resolution when switching between ports.                            |
| [N]                                 | Enables/Disables keyboard emulation.                                                                                                    |
| [M]                                 | Enables/Disables mouse emulation.                                                                                                    |
| [W]                                 | Enables/Disables mouse port-switching.                                                                                                    |
| [F1]                                | Resets keyboard and mouse under operating systems that do not support USB 2.0.                                                                                                 |

#### Table 14 – HSM Summary Table

# 8-Port VGA KVM Switch Operating Instructions

## Accessing and Using the OSD Menus

The OSD menus allow you to easily access and edit such features as server name, setup functions, time-outs, autoscan capabilities and firmware upgrades. The following table lists basic OSD functions.

| To Do This:    | Use This Hotkey Sequence: |
|----------------|---------------------------|
| Activate OSD   | ScrLk + ScrLk + Spacebar  |
| Deactivate OSD | ESC (Escape key)          |
| Change Value   | Left/right arrow keys     |
| Select Item    | Up/down arrow keys        |

#### Table 15 – Main OSD Menu Functions

**NOTE:** The two consecutive **ScrLk** keystrokes should be pressed within two seconds and the following command key(s) should also be pressed within two seconds. Otherwise, the hotkey sequence will not be validated.

| Avocent     | SwitchView 1000 |
|-------------|-----------------|
| Bank 01     | 08 Port KVM     |
| 01 PC01     |                 |
| 02 PC02     |                 |
| 03 PC03     |                 |
| 04 PC04     | /小 ·Q:          |
| 05 PC05     |                 |
| 06 PC06     | *               |
|             |                 |
| 08 PC08     | * <del>*</del>  |
| E1 Cotup    | Dago E10 Locout |
| THE Edit    | Page FIO Logout |
| TNO EUTE    | ENTED Soloot    |
| Po Do /Do I | In Pank Salact  |

Figure 5 – Main OSD Window

The following options will be selectable via the Main OSD window.

| Function         | Description                                                                                                |
|------------------|----------------------------------------------------------------------------------------------------|
| Select server    | Use up/down arrow key to navigate and press <b>PgUp/PgDn</b> to scroll page. Press <b>Enter</b> to select. |
| Edit server name | Pressing <b>Insert</b> allows you to change a server name. <b>Enter</b> confirms the change.               |

## Table 16 – Navigating the 8-Port KVM OSD Menu

| Function         | Description                                                                                                |  |  |
|------------------|----------------------------------------------------------------------------------------------------|--|--|
| Select server    | Use up/down arrow key to navigate and press <b>PgUp/PgDn</b> to scroll page. Press <b>Enter</b> to select. |  |  |
| Edit server name | Pressing <b>Insert</b> allows you to change a server name. <b>Enter</b> confirms the change.               |  |  |
| Setup            | A submenu for various configurations                                                                       |  |  |
| Logout           | Logs out keyboard and mouse for security                                                                   |  |  |

#### Table 17 – Main OSD Menu Functions

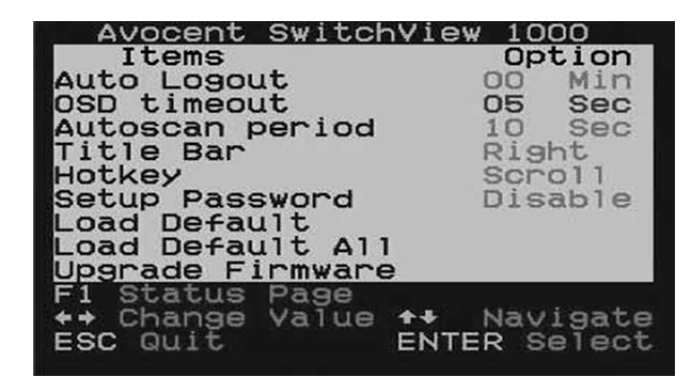

Figure 6 – Setup Options Window

The following options will be selectable via the Setup OSD window.

| Function         | Description                                                                                                    |  |
|------------------|----------------------------------------------------------------------------------------------------|--|
| Auto logout      | Specifies time for auto logout (0 to 99 min). Your password must be configured and enabled for auto logout to function. |  |
| OSD timeout      | Specifies duration for OSD menu to remain on screen.                                                                    |  |
| Autoscan period  | Specifies time for the autoscan period.                                                                                 |  |
| Title bar        | Specifies the position of the OSD title bar.                                                                            |  |
| Hotkey           | Specifies the hotkey initiation sequence: ScrLk (default), Caps Lock, ESC, F12 or Num Lock.                             |  |
| Setup Password   | Enter user-selectable password.                                                                                         |  |
| Load Default     | Loads the default settings.                                                                                             |  |
| Upgrade Firmware | Upgrades the firmware of the switch.                                                                                    |  |

Table 18 – Setup Menu Functions

# **16-Port VGA KVM Switch Operating Instructions**

# OSD Overview

The on-screen display (OSD) is a mouse and keyboard enabled, menu driven method to handle computer control and switching operations. All procedures start from the OSD main screen.

# OSD Login

The OSD incorporates a two level (administrator / user) password system. Before the OSD main screen displays, a login screen appears requiring a password. If this is the first time that the OSD is used, or if the password function has not been set, simply press **[Enter]**. The OSD main screen displays in administrator mode. In this mode, you have administrator privileges, with access to all administrator and user functions, and can set up operations (including password authorization) as you like. If the password function has been set, you must provide an appropriate administrator/user password in order to access the OSD.

# **OSD Hotkey**

You can display the OSD on the console monitor while also viewing the display of any port on the 16-port switch by pressing the **[Scroll Lock]** key twice.

**Note:** You can optionally change the OSD hotkey to the Ctrl key, in which case you would press **[Ctrl]** twice (see *OSD Hotkey*, page 28). With this method, you must press the same [Ctrl] key.

## OSD Main Screen

When you invoke the OSD, a screen similar to the one below appears:

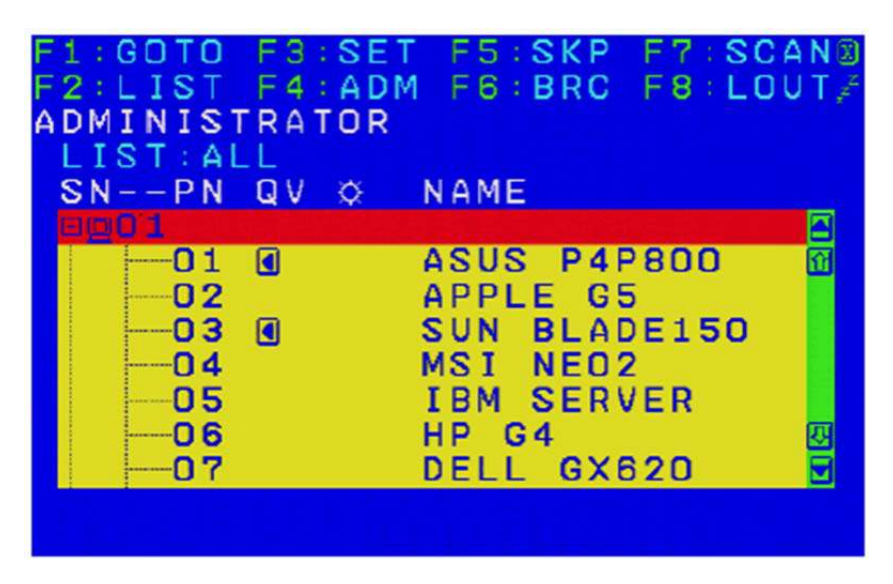

Figure 7 – 16-Port Switch OSD Main Menu

## Note:

- 1. The diagram depicts the administrator's main screen. The user main screen does not show the **F4** and **F6** functions, since these are reserved for the administrator and can't be accessed by users.
- 2. The OSD always starts in list view, with the highlight bar at the same position it was in the last time it was closed.
- 3. Only the ports that have been set accessible by the administrator for the current logged in user are visible (see SET ACCESSIBLE PORTS for details).
- 4. If the port list is collapsed, click on a switch number, or move the highlight bar to it then press the right arrow key to expand the list. Similarly, to collapse a switch's port list, click on the switch number, or move the highlight bar to it then press the left arrow key to collapse the list.

#### **OSD Main Screen Headings**

| SNPN | This column lists the port ID numbers (station number - port number) for<br>all the KVM ports on the installation. The simplest method to access a<br>particular computer is move the highlight bar to it, then press Enter. |
|------|----------------------------------------------------------------------------------------------------|
| QV   | If a port has selected for quick view scanning (see Set Quick View Ports, page 32), an arrowhead displays in this column to indicate so.                                                                                     |
| ¢    | The computers that are powered on and are online have a sun symbol in this column to indicate so.                                                                                                    |
| NAME | If a port has been given a name (see Edit Port Names, page 31), its name appears in this column.                                                                                                    |

Table 19 – 16-Port Switch OSD Main Screen Headings

# 16-Port VGA KVM Switch OSD Navigation

- To dismiss the menu, and deactivate OSD, click the **X** at the upper right corner of the OSD window; or press **[Esc]**.
- To log out, click F8 at the top of the main screen, or press [F8].
- To move up or down through the list one line at a time, click the up and down triangle symbols (▲ ▼) or use the up and down arrow keys. If there are more list entries than what can appear on the main screen, the screen will scroll.
- To move up or down through the list one screen at a time, click the up and down arrow symbols (↑↓), or use the [Pg Up] and [Pg Dn] keys. If there are more list entries than what can appear on the main screen, the screen will scroll.
- To activate a port, double-click it, or move the highlight bar to it then press [Enter].
- After executing any action, you automatically go back to the menu one level above.

#### **OSD** Functions

OSD functions are used to configure and control the OSD. For example, you can rapidly switch to any port, scan selected ports, limit the list you wish to view, designate a port as a quick view port, create or edit a port name, or make OSD setting adjustments.

To access an OSD function:

- 1. Either click a function key field at the top of the main screen, or press a function key on the keyboard.
- 2. In the submenus that appear make your choice either by double-clicking it, or moving the highlight bar to it, then pressing **[Enter]**.
- 3. Press **[Esc]** to return to the previous menu level.

# F1: GOTO

Clicking the **F1** field or pressing **[F1]** activates the GOTO function. GOTO allows you to switch directly to a port either by keying in the port's *Name*, or its *Port ID*.

- To use the name method, key in 1; key in the port's *Name*; then press [Enter].
- To use the port ID method, key in 2; key in the Port ID; then press [Enter].
- **Note:** You can key in a partial name or port ID. In that case, the screen will show all the computers that the user has *View* rights to (see *SET ACCESSIBLE PORTS*), that match the name or port ID pattern, regardless of the current list settings (see *F2 LIST* for details).

To return to the OSD main screen without making a choice, press [Esc].

# F2: LIST

This function lets you broaden or narrow the scope of which ports the OSD displays on the main screen. The submenu choices and their meanings are given in the table below.

| Choice                  | Meaning                                                                                                    |
|-------------------------|----------------------------------------------------------------------------------------------------|
| ALL                     | Lists all of the ports on the installation that have been set accessible by the administrator for the current logged in user.            |
| QUICK VIEW              | Lists only the ports that have been selected as quick view ports (see SET QUICK VIEW PORTS).                                             |
| POWERED<br>ON           | Lists only the ports that have their attached computers powered on.                                                                      |
| QUICK VIEW<br>+ POWERED | Lists only the ports that have been selected as quick view ports (see SET QUICK VIEW) and that have their attached computers powered on. |
| ON                      |                                                                                                    |

## Table 20 – F2: List Function

Move the highlight bar to the choice you want, then press **[Enter]**. An icon appears before the choice to indicate that it is the currently selected one.

# F3: SET

This function allows the administrator and each user to set up his own working environment. A separate profile for each is stored by the OSD and is activated according to the username that was provided during login.

To change a setting:

- 1. Double-click it; or move the highlight bar to it, then press [Enter].
- 2. After you select an item, a submenu with further choices appears. To make a selection, either double-click it; or move the highlight bar to it, then press **[Enter]**. An icon appears before the selected choice to indicate which one it is. The settings are explained in the following table:

| Setting                                                                                                    | Function                                                                                                    |  |  |
|----------------------------------------------------------------------------------------------------|----------------------------------------------------------------------------------------------------|--|--|
| OSD HOTKEY                                                                                                    | Selects which hotkey activates the OSD function:                                                                                                    |  |  |
|                                                                                                    | [Scroll Lock] [Scroll Lock] or [Ctrl] [Ctrl].                                                                                                    |  |  |
|                                                                                                    | Since the [Ctrl] key combination may conflict with programs running on the computers, the default is the [Scroll Lock] combination.                                                                                           |  |  |
| PORT ID DISPLAY<br>POSITION                                                                                                    | Allows each user to customize the position where the port ID appears on the screen. The default is the upper left corner, but users can choose to have it appear anywhere on the screen.                                      |  |  |
|                                                                                                    | Use the mouse or the arrow keys plus Pg Up, Pg Dn, Home, End, and 5 (on the numeric keypad with Num Lock off), to position the port ID display, then double-click or press                                                    |  |  |
| PORT ID DISPLAY<br>DURATION                                                                                                    | Determines how long a port ID displays on the monitor after a port change has taken place. The choices are: 3 Seconds (default) and Always Off.                                                                               |  |  |
| PORT ID DISPLAY<br>MODE                                                                                                    | Selects how the port ID is displayed: the port number plus the port name ( <b>PORT</b><br><b>NUMBER + PORT NAME</b> ) (default); the port number alone ( <b>PORT NUMBER</b> ); or the port<br>name alone ( <b>PORT NAME</b> ) |  |  |
| SCAN DURATION       Determines how long the focus dwells on each port as it cycles through the sele in Auto Scan mode (see F7 SCAN). Key in a value from 1–255 seconds, then p         [Enter]. Default is 5 seconds; a setting of 0 disables the SCAN function. |                                                                                                    |  |  |
| SCAN-SKIP MODE                                                                                                    | Selects which computers will be accessed under skip mode (see <i>F5 SKP</i> ), and Auto Scan mode (see <i>F7 SCAN</i> ). Choices are:                                                                                         |  |  |
|                                                                                                    | ALL - All the ports which have been set accessible (see SET ACCESSIBLE PORTS);                                                                                                    |  |  |
|                                                                                                    | <b>QUICK VIEW</b> - Only those ports which have been set accessible and have been selected as quick view ports (see SET QUICK VIEW PORTS);                                                                                    |  |  |
|                                                                                                    | <b>POWERED ON</b> - Only those ports which have been set accessible and are powered on;                                                                                                    |  |  |
|                                                                                                    | <b>QUICK VIEW + POWERED ON</b> - Only those ports which have been set accessible and have been selected as quick view ports and are powered on. The default is ALL.                                                           |  |  |
|                                                                                                    | <b>Note:</b> The quick view choices only show up on the administrator's screen, since only he has <i>Quick View</i> setting rights (see <i>SET QUICK VIEW PORTS</i> for details).                                             |  |  |
| SCREEN BLANKER                                                                                                    | If there is no input from the console for the amount of time set with this function, the screen is blanked. Key in a value from 1–30 minutes, then press <b>[Enter]</b> . The default setting of 0 disables this function.    |  |  |
| HOTKEY COMMAND<br>MODE                                                                                                    | Enables / disables the hotkey command function in case a conflict with programs running on the computers occurs.                                                                                                    |  |  |
| HOTKEY                                                                                                    | Sets the keyboard shortcut for invoking <i>Hotkey Mode</i> . Choices are: <b>NUM LOCK +</b> - (minus) (default), and <b>CTRL + F12</b> .                                                                                      |  |  |
| OSD LANGUAGE                                                                                                    | Sets the language used in the OSD. Choices are: English (default), German, Japanese, Simplified Chinese and Traditional Chinese.                                                                                              |  |  |

# F4: ADM

F4 is an administrator only function. It allows the administrator to configure and control the overall operation of the OSD. To change a setting double-click it, or use the up and down arrow keys to move the highlight bar to it then press **[Enter]**.

After you select an item, a submenu with further choices to select from appears. Double-click an item, or move the highlight bar to it then press **[Enter]**. An icon appears before the selected item so that you know which one it is. The settings are explained in the following table:

| Setting                      | Function                                                                                                    |  |  |
|------------------------------|----------------------------------------------------------------------------------------------------|--|--|
| SET USER<br>LOGIN            | <ul> <li>This function is used to set usernames and passwords for the administrator and users: <ol> <li>Usernames and passwords for one administrator and four users can be set.</li> </ol> </li> <li>After you select the administrator field or one of the user fields, a screen that allows you to key in the username and password appears. Usernames and passwords can be from 1 to 16 characters long and can consist of any combination of letters and numbers (A–Z, 0–9) and some additional keys (* () + : - , ?. / space).</li> <li>For each individual, key in the username and password, confirm the password, then press [Enter].</li> <li>To modify or delete a previous username and/or password, use the backspace key to erase individual letters or numbers. Press [Enter] when done.</li> </ul> Note: Usernames and passwords are not case sensitive. Usernames are displayed in capital letters in the OSD. |  |  |
| SET<br>ACCESSIBLE<br>PORTS   | This function allows the administrator to define user access to the computers on the installation on a port-by-port basis.<br>For each user, select the target port; then press the <b>[Spacebar]</b> to cycle through the choices: <b>F</b> (full access), <b>V</b> (view only), or blank. Repeat until all access rights have been set, then press <b>[Enter]</b> .<br>The default is <b>F</b> for all users on all ports.                                                                                                    |  |  |
|                              | <ul> <li>Note:</li> <li>A blank setting means that no access rights are granted. The port will not show up on the user's LIST on the main screen.</li> <li>The administrator always has full access to all ports.</li> </ul>                                                                                                    |  |  |
| SET LOGOUT<br>TIMEOUT        | If there is no input from the console for the amount of time set with this function, the user is automatically logged out. A login is necessary before the console can be used again. This enables other users to gain access to the computers when the original user is no longer accessing them, but has forgotten to log out. To set the timeout value, key in a number from 1–180 minutes, then press [Enter]. The default setting of 0 disables this function.                                                                                                    |  |  |
| EDIT PORT<br>NAMES           | <ul> <li>To help remember which computer is attached to a particular port, every port can be given a name. This function allows the administrator to create, modify, or delete port names.</li> <li>To edit a port name: <ol> <li>Click the port, or use the navigation keys to move the highlight bar to it, then press [Enter].</li> <li>Key in the new port name, or modify/delete the old one. The maximum number of characters allowed for the port name is 12. Legal characters include: <ol> <li>All alpha characters: A–Z</li> <li>All numeric characters: 0–9</li> <li>() + : - , ? . / and Space</li> </ol> </li> <li>Case does not matter; OSD displays the port name in all capitals no matter how they were keyed in.</li> <li>When you have finished editing, press [Enter] to have the change take effect. To abort the change press [Esc]</li> </ol> </li> </ul>                                                |  |  |
| RESTORE<br>DEFAULT<br>VALUES | This function is used to undo all changes and return the setup to the original factory default settings (see OSD FACTORY DEFAULT SETTINGS) except for the port name list, username and password information, which are saved.                                                                                                    |  |  |
| CLEAR THE<br>NAME LIST       | This function clears the port name list.                                                                                                    |  |  |

| ACTIVATE<br>BEEPER          | Choices are Y (on), or N (off). When activated, the beeper sounds whenever a port is chang when activating the Auto Scan function (see <i>F7 SCAN</i> ); or an invalid entry is made on an OS menu. The default is Y.                                                                                                    |  |  |
|-----------------------------|----------------------------------------------------------------------------------------------------|--|--|
| SET QUICK<br>VIEW PORTS     | <ul> <li>This function lets the administrator select which ports to include as quick view ports.</li> <li>To select/deselect a port as a quick view port, double-click the port, or use the navigation keys to move the highlight bar to it, then press [Spacebar].</li> <li>When a port has been selected as a quick view port, an icon displays in the QV column of the LIST on the main screen. When a port is deselected, the icon disappears.</li> <li>If one of the quick view options is chosen for the LIST view (see <i>F2 LIST</i>), only a port that has been selected here will display on the list.</li> <li>If one of the quick view options is chosen for auto-scanning (see <i>SCAN/SKIP MODE</i>), only a port that has been selected here will be auto-scanned.</li> </ul> |  |  |
| RESET<br>STATION IDS        | If you change the position of one of the stations in the daisy chain, the OSD settings will no longer correspond to the new location. This function directs the OSD to rescan the station positions of the entire installation and updates the OSD so that the OSD station information corresponds to the new physical layout.<br><b>Note:</b> Only the station numbers get updated. Except for the port names, all administrator settings (such as SET ACCESSIBLE PORTS, SET QUICK VIEW PORTS, etc.) must be input again for all of the computers affected by the change.                                                                                                    |  |  |
| SET<br>OPERATING<br>SYSTEM  | <ul> <li>This function allows the administrator to define the operating system for the computer connected to each KVM port. The default is WIN (PC compatible).</li> <li><b>To set the port operating system</b>: <ol> <li>From the list, select the port for which you wish to set the com- puter's operating system.</li> <li>Set the operating system by pressing [Spacebar] to cycle through WIN, MAC, SUN, or OTHER.</li> <li>Press [Esc] to exit. The operating system you selected is assigned to the KVM port.</li> </ol> </li> </ul>                                                                                                    |  |  |
| FIRMWARE<br>UPGRADE         | In order to upgrade the 16-port switch firmware, you must first enable Firmware Upgrade mode with this setting.<br>When you bring up this menu, the current firmware version levels are displayed. Select <b>Y</b> to enable Firmware Upgrade mode, or <b>N</b> to leave this menu without enabling it.                                                                                                    |  |  |
| SET<br>KEYBOARD<br>LANGUAGE | Sets the language for the computer keyboard attached to the KVM port. To select a keyboard language, double-click it, or use the navigation keys to move the highlight bar to it, then press <b>[Enter]</b> .<br>Choices are: AUTO (default), ENGLISH (US), ENGLISH (UK), GERMAN (GER.), GERMAN (SWISS), FRENCH, HUNGARIAN, ITALIAN, JAPANESE, KOREAN, RUSSIAN, SPANISH, SWEDISH and TRADITIONAL CHINESE.                                                                                                    |  |  |

#### Table 22 – F4: ADM Function

## F5: SKP

Clicking the **F5** field or pressing **[F5]** invokes Skip (SKP) mode. This function enables you to easily skip backward or forward – switching the console focus from the currently active computer port to the previous or next available one.

- The selection of computers to be available for skip mode switching is made with the *Scan–Skip* mode setting under the **F3: SET** function.
- When you are in skip mode:
  - press [  $\leftarrow$  ] to switch to the previous computer in the list
  - press [  $\rightarrow$  ] to switch to the next computer in the list
  - press [  $\uparrow$  ] to switch to the last computer on the previous station in the list
  - press [  $\downarrow$  ] to switch to the first computer on the next station in the list.

**Note:** When you skip, you only skip to the the previous or next available computer that is in the *Scan–Skip* mode selection

- If a port has been selected for *Scan–Skip* mode, when the focus switches to that port a left/right triangle symbol appears before its port ID display.
- While skip mode is in effect, the console will not function normally. You must exit skip mode in order to regain control of the console.
- To exit skip mode, press [Spacebar] or [Esc].

# F6: BRC

F6 is an administrator only function. Clicking the **F6** field, or pressing **[F6]**, invokes *Broadcast* (BRC) mode. When this function is in effect, commands sent from the console are broadcast to to all available computers on the installation.

This function is particularly useful for operations that need to be performed on multiple computers, such as performing a system wide shutdown, installing or upgrading software, etc.

- While BRC mode is in effect, a speaker symbol appears before the port ID display of the port that currently has the console focus.
- While BRC mode is in effect, the mouse will not function normally. You must exit BRC mode in order to regain control of the mouse.
- To exit BRC mode, invoke the OSD (with the OSD hotkey), then click the F6 field, or press [F6], to turn BRC mode off.

# F7: SCAN

Clicking the **F7** field or pressing **[F7]** invokes *Auto Scan* mode. This function allows you to automatically switch among the available computers at regular intervals so that you can monitor their activity without having to take the trouble of switching yourself.

- The selection of computers to be included for auto-scanning is made with the *Scan–Skip* mode setting under the **F3: SET** function.
- The amount of time that each port displays for is set with the *Scan Duration* setting under the **F3: SET** function. When you want to stop at a particular location, press the [Spacebar] to stop scanning.
- If the scanning stops on an empty port, or one where the computer is attached but is powered Off, the monitor screen will be blank, and the mouse and keyboard will have no effect. After the *Scan Duration* time is up, the scan function will move on to the next port.
- As each computer is accessed, an **S** appears in front of the port ID display to indicate that it is being accessed under *Auto Scan* mode.
- While *Auto Scan* mode is in effect, the console will not function normally. You must exit *Auto Scan* mode in order to regain control of the console.
- While you are in *Auto Scan* mode, you can pause the scanning in order to keep the focus on a particular computer either by pressing **P**, or with a left- click of the mouse. See *Invoking Auto Scan*, for details.
- To exit Auto Scan mode, press the [Spacebar] or [Esc].

# F8: LOUT

Clicking the **F8** field, or pressing **[F8]** logs you out of OSD control of the computers, and blanks the console screen. This is different from simply pressing **[Esc]** when you are at the main screen to deactivate the OSD. With this function you must log in all over again to regain access to the OSD, whereas with **[Esc]**, all you have to do to reenter the OSD is tap the OSD hotkey.

## Note:

- 1. When you reenter the OSD after logging out, the screen stays blank except for the OSD main screen. You must input your username and password before you can continue.
- 2. If you reenter the OSD after logging out, and immediately use **[Esc]** to deactivate the OSD without having selected a port from the OSD menu, a null port message displays on the screen. The OSD hotkey will bring up the main OSD screen.

# 16-Port VGA KVM Switch Hotkey Port Control

Hotkey port control allows you to provide KVM focus to a particular computer directly from the keyboard. The 16port switch provides the following hotkey port control features:

- Selecting the Active Port
- Auto Scan Mode Switching
- Skip Mode Switching
- Computer Keyboard / Mouse Reset

The following settings can also be controlled in *Hotkey* mode:

- Setting the Beeper
- Setting the Quick Hotkey
- Setting the OSD Hotkey
- Setting the Port Operating System
- Restoring the OSD Default Values

#### **Invoke Hotkey Mode**

All hotkey operations begin by invoking *Hotkey* mode. There are two possible keystroke sequences used to invoke *Hotkey* mode, though only one can be operational at any given time:

#### Number Lock and Minus Keys

- 1. Hold down the Num Lock key;
- 2. Press and release the minus key;
- 3. Release the **Num Lock** key:

[Num Lock] + [-]

#### **Control and F12 Keys**

- 1. Hold down the Ctrl key;
- 2. Press and release the F12 key;
- 3. Release the **Ctrl** key:

[Ctrl] + [F12]

When Hotkey mode is active:

- A command line appears on the monitor screen. The command line prompt is the word *Hotkey:* in white text on a blue background, and displays the subsequent hotkey information that you key in.
- Ordinary keyboard and mouse functions are suspended only hotkey compliant keystrokes (described in the sections that follow), can be input.

Pressing [Esc] exits *Hotkey* mode.

#### Note:

Make sure that the Hotkey Command Mode function is enabled and that you key in the appropriate Hotkey.

## **Select the Active Port**

Each KVM port is assigned a port ID (see *Port ID Numbering*). You can directly access any computer on the installation with a hotkey combination that specifies the port ID of the KVM port that a computer is connected to. To access a computer using hotkeys:

1. Invoke hotkey mode with the [Num Lock] + [-] or [Ctrl] + [F12] combination.

2. Key in the port ID.

The port ID numbers display on the command line as you key them in. If you make a mistake, use **[Backspace]** to erase the wrong number.

3. Press [Enter].

After you press [Enter], the KVM focus switches to the designated computer and you automatically exit hotkey mode.

#### Note:

In hotkey mode, KVM focus will not switch to a port if an invalid switch or port number is entered. The hotkey command line will continue to display on the screen until you enter a valid switch and port number combination, or exit hotkey mode.

### Auto Scan Mode

*Auto Scan* automatically switches, at regular intervals, among all the KVM ports that have been set as accessible under *Scan–Skip Mode*, so that their activity can be monitored automatically. See *Scan–Skip Mode* on page 28 for more information.

#### Invoking Auto Scan:

To start Auto Scan, key in the following Hotkey combination:

- 1. Invoke hotkey mode with the [Num Lock] + [-] or [Ctrl] + [F12]
- 2. combination.
- 2. Press [A]. After you press A, then [Enter], you automatically exit hotkey mode, and enter Auto Scan mode.

While you are in *Auto Scan* mode, you can pause the scanning in order to keep the focus on a particular computer either by pressing **P** or with a left click of the mouse. During the time that auto-scanning is paused, the command line displays: **Auto Scan**: **Paused**.

*Pausing* when you want to keep the focus on a particular computer is more convenient than exiting *Auto Scan* mode because when you resume scanning, you start from where you left off. If, on the other hand, you exited and restarted, scanning would start over from the very first computer on the installation.

To resume Auto Scanning, press any key or left-click. Scanning continues from where it left off.

While *Auto Scan* mode is in effect, ordinary keyboard and mouse functions are suspended – only *Auto Scan* mode compliant keystrokes and mouse clicks can be input. You must exit *Auto Scan* mode in order to regain normal control of the console.

3. To exit Auto Scan mode press [Esc] or [Spacebar]. Auto-scanning stops when you exit Auto Scan mode.

# Skip Mode

This feature allows you to switch between computers in order to monitor them manually. You can dwell on a particular port for as long as you like – as opposed to auto-scanning, which automatically switches after a fixed interval. To invoke *Skip* mode, key in the following hotkey combination:

1. Invoke hotkey mode with the **[Num Lock]** + **[-]** or **[Ctrl]** + **[F12]** combination.

## 2. Key in [Arrow]

Where [Arrow] refers to one of the arrow keys. After you press an arrow, you automatically exit hotkey mode and enter *Skip* mode where you can switch ports as follows:

| <del>~</del>  | Skips to the first accessible port. (See <i>Scan/Skip Mode</i> , page 29, for information regarding accessible ports.) |
|---------------|----------------------------------------------------------------------------------------------------|
| $\rightarrow$ | Skips to the next accessible port.                                                                                     |
| ↑             | Skips to the last accessible port of the previous station.                                                             |
| $\downarrow$  | Skips to the first accessible port of the next station.                                                                |

Table 23 – Skip Mode

Once you are in *Skip* mode, you can keep on skipping by pressing the arrow keys. You don't have to use the [Num Lock] + [-] combination again.

While *Skip* mode is in effect, ordinary keyboard and mouse functions are suspended – only *Skip* mode compliant keystrokes can be input. You must exit *Skip* mode in order to regain normal control of the console.

3. To exit Skip mode, press [Esc] or [Spacebar].

#### Computer Keyboard / Mouse Reset

If the keyboard or mouse cease to function on the computer connected to the currently selected port, you can perform a keyboard / mouse reset on the computer. This function is essentially the same as unplugging and replugging the keyboard and mouse on the target computer. To perform a computer keyboard / mouse reset, key in the following hotkey combination:

1. Invoke hotkey mode with the [Num Lock] + [-] or [Ctrl] + [F12] combination.

#### 2. Press [F5].

After you press [F5] you automatically exit *Hotkey* mode and regain keyboard and mouse control on the computer connected to the KVM port. If you fail to regain keyboard / mouse control on the computer after pressing [F5], perform a console keyboard and mouse reset. For more information see *Port LEDs*, page 5.

## Hotkey Beeper Control

The beeper (see Activate Beeper, page 31) can be hotkey toggled on and off. To toggle the beeper, key in the following hotkey combination:

1. Invoke hotkey mode with the [Num Lock] + [-] or [Ctrl] + [F12] combination.

2. Press [B].

After you press [B], the beeper toggles on or off. The command line displays *Beeper On* or *Beeper Off* for one second; then the message disappears and you automatically exit hotkey mode.

# **Quick Hotkey Control**

The Quick Hotkey can be toggled between [Num Lock] + [-], and [Ctrl] + [F12]. To toggle the Quick Hotkey:

- 1. Invoke hotkey mode with the [Num Lock] + [-] or [Ctrl] + [F12] combination.
- 2. Press [H].

After you press [H], the command line displays *HOTKEY HAS BEEN CHANGED* for one second; then the message disappears and you automatically exit *Hotkey* mode.

## **OSD Hotkey Control**

The OSD Hotkey (see OSD HOTKEY, page 28) can be toggled between [Scroll Lock], [Scroll Lock] and [Ctrl], [Ctrl]. To toggle the OSD Hotkey, key in the following hotkey combination:

- 1. Invoke hotkey mode with the [Num Lock] + [-] or [Ctrl] + [F12] combination.
- 2. Press [T].

After you press [T], the command line displays *HOTKEY HAS BEEN CHANGED* for one second; then the message disappears and you automatically exit *Hotkey* mode.

## Port OS Control

A port's operating system can be changed to match that of the computer attached to the port. To change a port's operating system, key in the following hotkey combination:

- 1. Invoke hotkey mode with the [Num Lock] + [-] or [Ctrl] + [F12] combination.
- 2. Key in [Function], where [Function] refers to one of the function keys in the following table:

| Key | Description             |
|-----|-------------------------|
| F1  | Sets the Port OS to     |
| F2  | Sets the Port OS to Mac |
| F3  | Sets the Port OS to Sun |

#### Table 24 – Port OS Control

After pressing a function key you automatically exit *Hotkey* mode.

#### **Restore Default Values**

This administrator only hotkey restores the 16-port switch default values. See *RESTORE DEFAULT VALUES*, page 31. To restore the default values, key in the following hotkey combination:

- 1. Invoke hotkey mode with the [Num Lock] + [-] or [Ctrl] + [F12] combination.
- 2. Press [R].
- 3. Press [Enter].

After you press [Enter], the command line displays *RESET TO DEFAULT SETTING* for three seconds; then the message disappears and you automatically exit *Hotkey* mode.

# Hotkey Summary Table

| [Num Lock] + [-]     | [A] [Enter]            | Invokes Auto Scan mode.                                                                                       |
|----------------------|------------------------|----------------------------------------------------------------------------------------------------|
| or<br>[Ctrl] + [F12] | or<br>[Q] [Enter]      | When Auto Scan mode is in effect, [P] or left-click pauses auto-scanning.                                     |
|                      |                        | When auto-scanning is paused, pressing any key or another left-click resumes auto- scanning.                  |
|                      | [B]                    | Toggles the beeper on or off.                                                                                 |
|                      | [Esc] or<br>[Spacebar] | Exits hotkey mode.                                                                                            |
|                      | [F1]                   | Set Operating System to Windows                                                                               |
|                      | [F2]                   | Set Operating System to Mac                                                                                   |
|                      | [F3]                   | Set Operating System to Sun                                                                                   |
|                      | [F5]                   | Performs a keyboard / mouse reset on the target computer.                                                     |
|                      | [H]                    | Toggles the <i>Quick Hotkey</i> invocation keys between [Ctrl] + [F12] and [Num<br>Lock] + [-].               |
|                      | [R] [Enter]            | This administrator only hotkey restores the switch's default values. See RESTORE DEFAULT VALUES, page 31.     |
|                      | [SN][PN]<br>[Enter]    | Switches access to the computer that corresponds to that port ID.                                             |
|                      | [T]                    | Toggles the OSD Hotkey between [Ctrl] [Ctrl] and [Scroll Lock] [Scroll Lock].                                 |
|                      | [←]                    | Invokes <i>Skip</i> mode and skips from the current port to the first accessible port previous to it.         |
|                      | [→]                    | Invokes <i>Skip</i> mode and skips from the current port to the next accessible port.                         |
|                      | [↑]                    | Invokes <i>Skip</i> mode and skips from the current port to the last accessible port of the previous station. |
|                      | [↓]                    | Invokes <i>Skip</i> mode and skips from the current port to the first accessible port of the next station.    |

 Table 25 – 16-Port VGA KVM Switch Hotkey Summary Table

This Page Intentionally Blank

# Appendix A – Display Serial Control Programming

The LCD controller provides for remote serial RS232 control through the rear panel Control Port as shown below.

# RS-232 Serial control

## Baud rate 2400, 8 bits, 1 stop bit and no parity

| PIN# | Description    |
|------|----------------|
| 2    | RS-232 Rx Data |
| 3    | RS-232 Tx Data |
| 5    | Ground         |

Mating face of RS-232 DB9 Male

Mating connector : DB9 Female

# **Standard Controller Serial Control Functions**

The OSD functions are controlled through the following RS-232 commands.

The RS-232 program can be custom-tailored to fit the application or it can be used as provided by Chassis Plans on request. Please contact Chassis Plans for additional information.

#### Table 26 - Standard Controller Commands to Implement Switch Mount Control Buttons

| Function              | Command | Description                             | Acknowledge (if enabled) |
|-----------------------|---------|-----------------------------------------|--------------------------|
| OSD Menu Lock         | 0xf6    | OSD menu Lock Off / OSD<br>menu Lock On | Button equivalent        |
| Menu                  | 0xf7    | Menu button pressed                     | Button equivalent        |
| Select-down<br>button | 0xfa    | Select down button pressed              | Button equivalent        |
| Select-up button      | 0xfb    | Select up button pressed                | Button equivalent        |
| Right/+ button        | Oxfc    | Right/+button pressed                   | Button equivalent        |
| Left/- button         | 0xfd    | Left/- button pressed                   | Button equivalent        |

| Function            | Command                                      | Description                       | Acknowledge (if enabled)                      |
|---------------------|----------------------------------------------|-----------------------------------|-----------------------------------------------|
| Brightness          | 0x81,                                        | Set brightness =                  | Brightness.                                   |
| control             | nn   "+"   "-"                               | value/increment/decrement         |                                               |
|                     | "r"   "R"                                    | Reset                             | Range: "0""0"-"F""F"                          |
|                     | "?"                                          | Query                             | Default: "8""0"                               |
| Contrast control    | 0x82, "a"   "A",                             | Set all contrast =                | Contrast.                                     |
|                     | NN   "+"   "-"  <br>  " <sub>r</sub> "   "O" | Value/Increment/decrement         | Danaa: "4""0" "F""F"                          |
|                     | K  <br>  "?"                                 |                                   | Default: "8""0"                               |
| Phase #             | 0x85.                                        | Set dot clock phase =             | Dot clock phase.                              |
|                     | nn   "+"   "-"                               | value/increment/decrement         | (In ARGB mode only)                           |
|                     | "?"                                          | Query                             |                                               |
|                     |                                              | -                                 |                                               |
| Image H position    | 0x86,                                        | Set img_hpos =                    | Image horizontal position.                    |
| π                   | nnnn   "+"   "-"  <br>"?"                    | value/increment/decrement         | (In ARGB mode only)                           |
|                     | ?<br>0x97                                    | Query                             | Image vertical position                       |
| #                   | 0X07,<br>nnnn   "+"   "-"                    | value/increment/decrement         | (In ARGB mode only)                           |
|                     | "?"                                          | Query                             | (III AROB mode only)                          |
|                     | •                                            |                                   |                                               |
| Frequency #         | 0x8b,                                        | Set H active size =               | Frequency adjustment                          |
|                     | nnnn   "+"   "-"                             | value/increment/decrement         | (In ARGB mode only)                           |
|                     | "?"                                          | Query                             |                                               |
| lanut main anlast   | 000                                          | Coloct in out main -              |                                               |
| Input main select   | UX98,                                        | BC or video or post available     | Main selected.                                |
| * Function in valid | 1111   +   -   1  <br>  "R"   "?"            | Reset                             | "0x41,0x31" ARGB (Delault)<br>"0x46 0x31" DVI |
| mode only           |                                              | Querv                             |                                               |
| Colour              | 0xb3,                                        | Select colour temperature =       | Main selected.                                |
| temperature         | n                                            | value                             | "0" – user defined RGB                        |
| select              | "r"   "R"                                    | Reset                             | values.                                       |
|                     | "?"                                          | Query                             | "1" – 4200K.                                  |
|                     |                                              |                                   | "2" – 5000K.<br>"2" 6500K                     |
|                     |                                              |                                   | 3 – 0300K.<br>"4" – 7500K (Default)           |
|                     |                                              |                                   | "5" – 9300K. (Default)                        |
| Red level for       | 0xb4,                                        | Set the level of the red channel  | Red level for selected colour                 |
| selected colour     | ,                                            | for the selected colour temp. =   | temperature.                                  |
| temperature         | nn   "+"   "-"                               | value/increment/decrement         |                                               |
|                     | "r"   "R"                                    | Reset                             | Range: "8""0"-"F""F"                          |
|                     | " <u>?</u> "                                 | Query                             | Default: "F""F"                               |
| Green level for     | UXD5,                                        | Set the level of the green        | Green level for selected                      |
| temperature         | nn   "+"   "-"                               | temp =                            |                                               |
| temperature         | "r"l"R"l                                     | value/increment/decrement         | Range <sup>.</sup> "8""0"-"F""F"              |
|                     | "?"                                          | Reset                             | Default: "F""F"                               |
|                     |                                              | Query                             |                                               |
| Blue level for      | 0xb6,                                        | Set the level of the blue channel | Blue level for selected colour                |
| selected colour     | 1 4 . 9 1 4 9 1                              | for the selected colour temp. =   | temperature.                                  |
| temperature         | nn   "+"   "-"  <br>  "-"   "D"              | value/increment/decrement         |                                               |
|                     | T   K  <br>  "?"                             |                                   | Kalige: 8 U - F"F"<br>  Default: "E""E"       |
| OSD turn off        | :<br>Oxbd                                    | Turn off the OSD                  | 1"- successful                                |
| Backlight           | 0xe0                                         | Set backlight brightness =        | Backlight brightness                          |
| brightness control  | nn   "+"   "-"                               | value/increment/decrement         |                                               |
|                     | "r"   "R"                                    | Reset                             | Range: "0""0"-"F""F"                          |
|                     | "?"                                          | Query                             | Default: "F""F"                               |

# Table 27 - Standard Controller Parameter Setting - Immediate, Relative, Reset and Query

|                                                                             |                                                |                                                                                                    | e.g "1""0" → 0xe0 0x31 0x30<br>* This control can only<br>function when JP2 sets 3-4<br>closed<br>* Apply for inverter control<br>voltage in range of 0~5V. |
|-----------------------------------------------------------------------------|------------------------------------------------|----------------------------------------------------------------------------------------------------|----------------------------------------------------------------------------------------------------|
|                                                                             |                                                |                                                                                                    | Each step interval is in 1                                                                                                    |
| Backlight on/off<br>control                                                 | 0xe1,<br>"0"  <br>"1"  <br>"r"   "R"  <br>"?"  | Set backlight brightness =<br>Disable backlight<br>Enable backlight<br>Reset<br>Query<br>Backlight working status | Backlight on/off.<br>"1" = normal (Default)                                                                                                    |
| OSD menu Lock<br>(Functon<br>available in<br>V1.80.00 or later<br>revision) | Oxf6,<br>n   "0"   "1"  <br>"r"   "R"  <br>"?" | OSD menu Lock Off/ On<br>Reset<br>Query                                                                           | "0" – OSD Lock Off<br>"1" – OSD Lock On                                                                                                    |

# - Function in ARGB mode only

## Table 28 - Standard Controller Other Control

| Function                      | Command         | Description                       | Acknowledge (if enabled)    |
|-------------------------------|-----------------|-----------------------------------|-----------------------------|
| Select RS-232                 | 0xc1, "0"   "1" | Disable/enable command            | "0" – acknowledge disabled. |
| acknowledge                   |                 | acknowledge.                      | "1" – acknowledge enabled.  |
| Auto-setup <sup>#</sup>       | 0xc3            | Start auto-setup of current       | "0" – fail.                 |
|                               |                 | mode.                             | "1" – successful.           |
| Command                       | 0xc4, n         | Check whether a command is        | "0" – not available.        |
| availability                  |                 | available.                        | "1" – available.            |
| Auto-calibration <sup>#</sup> | 0xc5            | Start auto-calibration of gain of | "0" – fail.                 |
|                               |                 | the RGB amplifier.                | "1" – successful.           |
| Query BIOS                    | 0xcb, "0"       | Read BIOS version                 | "nnnn" = BIOS ver. "nn.nn"  |
| version                       |                 |                                   |                             |
| Query PCBA                    | 0xcb, "1"       | Read PCBA number                  | "nnnn" = PCBA number        |
| number                        |                 |                                   | ALR-1400="41710"            |
| Load factory                  | 0xce            | Reset all parameters to factory   | "1" – successful.           |
| defaults                      |                 | default value                     |                             |

# Advanced Controller Serial Control Functions

The OSD functions are controlled through the following RS-232 or Ethernet commands.

The RS-232 program can be custom-tailored to fit the application or it can be used as provided by Chassis Plans on request. Please contact Chassis Plans for additional information.

## Table 29 - Advanced Controller Commands to Implement Switch Mount Control Buttons

| Function         | Command | Description                | Remark            |
|------------------|---------|----------------------------|-------------------|
| Menu button      | 0xf7    | Menu button pressed        | Button equivalent |
| Select-down      | 0xfa    | Select-down button pressed | Button equivalent |
| button           |         |                            |                   |
| Select-up button | 0xfb    | Select-up button pressed   | Button equivalent |
| Right/+ button   | Oxfc    | Right/+ button pressed     | Button equivalent |
| Left/- button    | Oxfd    | Left/- button pressed      | Button equivalent |

# Table 30 - Advanced Controller Parameter Setting - Immediate, Relative, Reset and Query

| Function           | Command          | Description               | Acknowledge (if enabled)      |
|--------------------|------------------|---------------------------|-------------------------------|
| Volume control -   | 0x80, "a"   "A", | Set audio (L+R) volume =  | volume                        |
| left+right channel | nn   "+"   "-"   | value/increment/decrement |                               |
|                    | "r"   "R"        | Reset                     | Range : "0""0"-"1""E"         |
|                    | "?"              | Query                     | Default : "0""F"              |
| Volume control -   | 0x80, "m"   "M", |                           | "0" - audio off (muted).      |
| on/off (mute)      | "0"              | Disable audio output.     | "1" - audio on.               |
| . ,                | "1"              | Enable audio output.      |                               |
|                    | "r"   "R"        | Reset                     |                               |
|                    | "?"              | Query                     |                               |
| Brightness control | 0x81,            | Set brightness =          | Brightness.                   |
| Ū.                 | nn   "+"   "-"   | value/increment/decrement |                               |
|                    | "r"   "R"        | Reset                     | Range : "4""E"-"B""2"         |
|                    | "?"              | Query                     | Default : "8""0"              |
| Contrast control - | 0x82, "a"   "A", | Set all contrast =        | Contrast                      |
| all channels       | nn   "+"   "-"   | value/increment/decrement |                               |
|                    | "r"   "R"        | Reset                     | Range : "1""C"-"E""4"         |
|                    | "?"              | Query                     | Default : "8""0"              |
| Saturation control | 0x83,            | Set saturation =          | PAL/NTSC color (In video mode |
|                    | nn   "+"   "-"   | value/increment/decrement | only)                         |
|                    | "r"   "R"        | Reset                     | Range : "0""1"-"F""F"         |
|                    | "?"              | Query                     | Default : "8""0"              |
| Hue control        | 0x84,            | Set hue =                 | NTSC tint (In NTSC mode only) |
|                    | nn   "+"   "-"   | value/increment/decrement |                               |
|                    | "r"   "R"        | Reset                     | Range : "5""3"-"9""F"         |
|                    | "?"              | Query                     | Default : "7""9"              |
| Phase (tuning)     | 0x85,            | Set dot clock phase =     | Dot clock phase.              |
| control            | nn   "+"   "-"   | value/increment/decrement | (In PC mode only)             |
|                    | "?"              | Query                     |                               |
| Image H position   | 0x86,            | Set img_hpos =            | Image horizontal position.    |
|                    | nnnn   "+"   "-" | value/increment/decrement | (In PC mode only)             |
|                    | "?"              | Query                     |                               |
| Image V position   | 0x87,            | Set img_vpos =            | Image vertical position.      |
|                    | nnnn   "+"   "-" | value/increment/decrement | (In PC mode only)             |
|                    | "?"              | Query                     |                               |
| Sharpness          | 0x8a,            | Set sharpness =           | Sharpness.                    |
|                    | nn   "+"   "-"   | value/increment/decrement | (Video Mode Source only)      |
|                    | "r"   "R"        | Reset                     | Range : "F""1"-"0""F"         |
|                    | "?"              | Query                     | Default : "0""0"              |

| Frequency                  | 0x8b,<br>nnnn   "+"   "-"  <br>"?"                                                         | Set frequency =<br>Value/increment/decrement<br>Query                    | Graphic mode H active size (in pixels)                                                                                                    |
|----------------------------|--------------------------------------------------------------------------------------------|--------------------------------------------------------------------------|----------------------------------------------------------------------------------------------------|
| Scaling Mode               | 0x8c,<br>"0"   "1"   "2"   "3"  <br>"9"   "A"  <br>"B"   "C"   "D"  <br>"F"   "R"  <br>"?" | Set graphic image scaling mode<br>=<br>value<br>Reset<br>Query           | Image expansion on/off.<br>"0" - 1:1<br>"1" - fill screen<br>"2" - fill to aspect ratio<br>"9" - 4:3<br>"A" - 16:9<br>"B" - 16:10<br>"C" - 2.35:1<br>"D" - 2:1                                                                                                    |
| Set display<br>orientation | 0x8e,<br>n  <br>"r"   "R"  <br>"?"                                                         | Set display orientation =<br>value/increment/decrement<br>Reset<br>Query | <ul> <li>"0" – normal.</li> <li>"1" – vertical inverse.</li> <li>"2" – horizontal inverse.</li> <li>"3" – inverted.</li> </ul>                                                                                                    |
| OSD H position             | 0x90,<br>nnn   "+"   "-"  <br>"r"   "R"  <br>"?"                                           | Set osd_hpos =<br>value/increment/decrement<br>Reset<br>Query            | OSD horizontal position.<br>Range : "0""0"-"F""F"<br>Default : "8""0"                                                                                                    |
| OSD V position             | 0x91,<br>nnn   "+"   "-"  <br>"r"   "R"  <br>"?"                                           | Set osd_vpos =<br>value/increment/decrement<br>Reset<br>Query            | OSD vertical position.<br>Range : "0""0"-"F""F"<br>Default : "8""0"                                                                                                    |
|                            |                                                                                            |                                                                          |                                                                                                    |
| OSD<br>Transparency        | 0x92,<br>  n   "+"   "-"  <br>"r"   "R"  <br>"?"                                           | Set OSD transparency =<br>value/increment/decrement<br>Reset<br>Query    | OSD tranparency.<br>"0" – ON<br>"1" - OFF                                                                                                    |
| OSD menu<br>timeout        | 0x93,<br>nn   "+"   "-"  <br>"r"   "R"  <br>"?"                                            | Select menu timeout =<br>value/increment/decrement<br>Reset<br>Query     | OSD menu timeout value.<br>"0""0" – Continuous.<br>value – Round up to nearest<br>available step.<br>if value > max available step, set<br>it to the max available step.<br>Range : "0""5"-"3""C"<br>Default : "0""A"                                                                                                    |
| Select OSD<br>language     | 0x95,<br>n  <br>"r"   "R"  <br>"?"                                                         | Select language =<br>English, Chinese,<br>Reset<br>Query                 | "0" – English.<br>"8" – Chinese                                                                                                    |
| Input main select          | 0x98,<br>nn   "+"   "-"  <br>"r"   "R"  <br>"?"                                            | Select input main =<br>PC or VIDEO or next available<br>Reset<br>Query   | Main selected.<br>0x41, 0x31 : ARGB<br>0x42, 0x31 : Composite<br>0x43, 0x31 : S-video<br>0x44, 0x31 : SD Component<br>0x45, 0x31 : HDSDI<br>0x46, 0x31 : DVI<br>0x47, 0x31 : HD Component<br>0x42, 0x32 : Composite 2<br>0x43, 0x32 : S-video 2<br>0x44, 0x32 : SD Component 2<br>0x45, 0x32 : HDSDI 2<br>(Source sequence : S-Video $\rightarrow$ |

|                                                                |                                                                      |                                                                                  | SD component $\rightarrow$ HD/SD SDI1<br>$\rightarrow$ HD/SD SDI2 $\rightarrow$ ARGB $\rightarrow$ DVI<br>$\rightarrow$ Composite $\rightarrow$ Composite 2 $\rightarrow$<br>S-Video)                                                                                                    |
|----------------------------------------------------------------|----------------------------------------------------------------------|----------------------------------------------------------------------------------|----------------------------------------------------------------------------------------------------|
| Auto Source Seek                                               | 0x99,<br>"0"   "1"  <br>"r"   "R"  <br>"?"                           | Set Auto source seek =<br>OFF/ON<br>Reset<br>Query                               | "0" – OFF<br>"1" – ON                                                                                                    |
| Video System<br>(Composite, S-<br>video and<br>Component Only) |                                                                      |                                                                                  |                                                                                                    |
|                                                                | 0x9b,<br>"0"   "1"   "2"   "3"  <br>"r"   "R"  <br>"S"   "s" <br>"?" | Set video system =<br>Auto/NTSC/PAL/SECAM<br>Reset<br>Video State Query<br>Query | Query<br>"0" – Auto.<br>"1" – NTSC_M_358<br>"2" – PAL_N_443<br>"3" – SECAM<br>"4" – NTSC_M_443<br>"5" - PAL_M_358<br>"6" – NTSC_N_358<br>"7" – PAL_M_443<br>"8" – NTSC_N_443<br>"9" – PAL_N_358                                                                                                    |
|                                                                |                                                                      |                                                                                  | Video State Query<br>"0" – No video.<br>"1" – NTSC<br>"2" – PAL<br>"3" – SECAM                                                                                                    |
| GAMMA value<br>select                                          | 0x9d,<br>n  <br>"r"   "R"<br>"?"                                     | Select GAMMA value =<br>Value<br>Reset<br>Query                                  | GAMMA value:<br>"0" – 1.0,<br>"1" – 1.6<br>"2" – 2.2<br>"3" – User Defined                                                                                                    |
| Auto power off                                                 | 0x9f,<br>"0"   "1"  <br>"r"   "R"  <br>"?"                           | Set power down option =<br>On/Off<br>Reset<br>Query                              | "0" – Off.<br>"1" – On.                                                                                                    |
| Hotkey 1                                                       | 0xa0, "1",<br>n  <br>"r"   "R"  <br>"?"                              | Set Hotkey 1=<br>Value<br>Reset<br>Query                                         | <ul> <li>"1" - volume.</li> <li>"2" - brightness.</li> <li>"3" - contrast.</li> <li>"4" - color.</li> <li>"5" - input source.</li> <li>"7" - zoom</li> <li>"8" - freeze</li> <li>"9" - PIP</li> <li>"D" - PIPSwap</li> <li>"E" - Aspect</li> <li>"F" - Orientation</li> <li>"G" - Hue</li> <li>"H" - Backlight</li> </ul> |
| Hotkey 2                                                       | Uxa0, "2",<br>n  <br>"r"   "R"  <br>"?"                              | Set Hotkey 2 =<br>value<br>Reset<br>Query                                        | <ul> <li>"1" - volume.</li> <li>"2" - brightness.</li> <li>"3" - contrast.</li> <li>"4" - color.</li> <li>"5" - input source.</li> <li>"7" - zoom</li> <li>"8" - freeze</li> <li>"9" - PIP</li> </ul>                                                                                                    |

|                     |                  |                             | "D" – PIPSwap                                   |
|---------------------|------------------|-----------------------------|-------------------------------------------------|
|                     |                  |                             | "F" – Aspect                                    |
|                     |                  |                             | "E" Orientation                                 |
|                     |                  |                             |                                                 |
|                     |                  |                             | G – Hue                                         |
|                     |                  |                             | "H" – Backlight                                 |
| Runtime counter     | 0xa1,            | runtime counter value =     | Runtime = nnnnn.                                |
|                     | nnnnn l          | nnnnn (* 0.5 hour)          |                                                 |
|                     | "r" I "R" I      | Reset                       |                                                 |
|                     | "?"              | Query                       |                                                 |
| DID hericehters and |                  |                             | DID window brinktooo                            |
| PIP brightness      | Uxa2,            | Set PIP window brightness = | PIP window brightness.                          |
| control             | nn   "+"   "-"   | value/increment/decrement   |                                                 |
|                     | "r"   "R"        | Reset                       | Range : "4""E"-"B""2"                           |
|                     | "?"              | Query                       | Default : "8""0"                                |
| PIP contrast        | 0xa3             | Set PIP window contrast =   | PIP window contrast                             |
| control             | nn   "+"   "-"   | value/increment/decrement   |                                                 |
| Control             | -   -  <br>      | Deast                       |                                                 |
|                     |                  | Resel                       |                                                 |
|                     | "?"              | Query                       | Default : "8""0"                                |
| PIP H position      | 0xa4,            | Set PIP_hpos =              | PIP window horizontal position.                 |
| -                   | nnn   "+"   "-"  | value/increment/decrement   |                                                 |
|                     | "r"   "R"        | Reset                       | Range : "0""0""0"-"0""6""4"                     |
|                     | " <u></u> "      | Quony                       | Default : "0""5""5"                             |
|                     | ?<br>•           |                             |                                                 |
| PIP V position      | 0xa5,            | Set PIP_vpos =              | PIP window vertical position.                   |
|                     | nnn   "+"   "-"  | value/increment/decrement   |                                                 |
|                     | "r"   "R"        | Reset                       | Range : "0""0""0"-"0""6""4"                     |
|                     | "?"              | Query                       | Default · "0""1""4"                             |
| DID window size     | 0xo6             | Soloot DID window size =    | Main selected                                   |
| FIF WINDOW SIZE     |                  | Select FIF willdow size –   |                                                 |
| select              | nn               | PIP window size value       | "0""0" - PIP oπ (Default)                       |
|                     | "r"   "R"        | Reset                       | "0""1" - PIP small                              |
|                     | "?"              | Query                       | "0""2" - PIP medium                             |
|                     |                  |                             | "0""3" - PIP large                              |
|                     |                  |                             | "0""4" - PBP                                    |
| DID source coloct   | 0xo7             | Soloot input main -         | Main colocted                                   |
| FIF Source select   |                  |                             |                                                 |
|                     |                  | video source value          | 0x41, 0x31 : ARGB                               |
|                     | "r"   "R"        | Reset                       | 0x42, 0x31 : Composite                          |
|                     | " <u>?</u> "     | Query                       | 0x43, 0x31 : S-video                            |
|                     |                  |                             | 0x44, 0x31 : SD Component                       |
|                     |                  |                             |                                                 |
|                     |                  |                             | 0x46, 0x21 : DV/I                               |
|                     |                  |                             |                                                 |
|                     |                  |                             | 0x47, 0x31 : HD Component                       |
|                     |                  |                             |                                                 |
|                     |                  |                             | 0x42, 0x32 : Composite 2                        |
|                     |                  |                             | 0x43, 0x32 ; S-video 2                          |
|                     |                  |                             | 0x44 $0x32$ SD Component 2                      |
|                     |                  |                             |                                                 |
|                     |                  |                             | 0245, 0252 . HDSDI 2                            |
|                     |                  |                             |                                                 |
| Zoom level          | 0xa8,            | Set Zoom level =            | Zoom level.                                     |
|                     | nnnn   "+"   "-" | value/increment/decrement   |                                                 |
|                     | "r"   "R"        | Reset                       | Min : 0x30 0x30 0x30 0x30                       |
|                     | "?"              | Query                       | (Default)                                       |
|                     | •                | Query                       | $M_{0}$ (Delident)<br>Mov : 0x20 0x20 0x41 0x22 |
| Zeenelliner         | 0.400            | Cat Zaam krass -            |                                                 |
| ∠oom H position     | UXA9,            | Set Zoom_npos =             |                                                 |
|                     | nnnn   "+"   "-" | value/increment/decrement   | position.                                       |
|                     | "r"   "R"        | Reset                       |                                                 |
|                     | "?"              | Querv                       | Default : 0x30 0x30 0x30 0x30                   |
|                     |                  |                             | The min and max values will                     |
|                     |                  |                             | change depends on input                         |
|                     |                  |                             | manye depends on input                          |
|                     |                  |                             | resolution.                                     |
| Zoom V position     | 0xaa,            | Set Zoom_vpos =             | Zoom window vertical position.                  |
|                     | nnnn   "+"   "-" | value/increment/decrement   |                                                 |
|                     | "r"   "R"        | Reset                       | Default : 0x30 0x30 0x30 0x30                   |

|                    | "?"                                     | Query                                                        | The min and max values will change depends on input resolution.                                                                                                    |
|--------------------|-----------------------------------------|--------------------------------------------------------------|----------------------------------------------------------------------------------------------------|
| Horizontal Size    | 0xad,                                   | Set horizontal size for                                      | Scalar horizontal stretch                                                                                                    |
|                    | nnn   "+"   "-"  <br>"r"   "R"  <br>"?" | Aspect Size =<br>value/increment/decrement<br>Reset<br>Query | PAL(576i) / NTSC (480i) :<br>Min : 0x30 0x30 0x30 (Default)<br>Max : 0x30 0x46 0x30                                                                                                    |
| Vertical Size      | 0xb0,                                   | Set Vertical Size for                                        | Scalar vertical stretch.                                                                                                    |
|                    | nnn   "+"   "-"  <br>"r"   "R"  <br>"?" | Aspect Size =<br>value/increment/decrement<br>Reset<br>Query | PAL(576i) / NTSC (480i) :<br>Min : 0x30 0x30 0x30 (Default)<br>Max : 0x30 0x46 0x30                                                                                                    |
| Horizontal Pan     | 0xb1,                                   | Set horizontal pan position                                  | Scalar horizontal pan position                                                                                                    |
|                    | nnn   "+"   "-"  <br>"r"   "R"  <br>"?" | value/increment/decrement<br>Reset<br>Query                  | PAL(576i) / NTSC (480i) :<br>Assume max H-Size & max V-<br>size :<br>Min : 0x46 0x38 0x38<br>Max : 0x30 0x37 0x38                                                                         |
|                    |                                         |                                                              | Default : 0x30 0x30 0x30<br>The min and max values will<br>change depends on different<br>value of H-Size, V-Size and input<br>resolution.                                                |
|                    |                                         |                                                              |                                                                                                    |
| Vertical Pan       | 0xb2,                                   | Set Vertical pan position<br>for Aspect Size =               | Scalar vertical pan position                                                                                                    |
|                    | nnn   "+"   "-"  <br>"r"   "R"  <br>"?" | value/increment/decrement<br>Reset<br>Query                  | PAL(576i) / NTSC (480i) :<br>Assume max H-Size & max V-<br>size :                                                                                                    |
|                    |                                         |                                                              | Min : 0x46 0x38 0x38<br>Max : 0x30 0x37 0x38<br>Default : 0x30 0x30 0x30<br>The min and max values will<br>change depends on different<br>value of H-Size, V-Size and input<br>resolution |
| Colour             | 0xb3,                                   | Select colour temperature =                                  | Main selected.                                                                                                    |
| temperature select | n  <br>"r"   "R"  <br>"?"               | value<br>Reset<br>Query                                      | "0" – 9500K.<br>"1" – 8000K.<br>"2" – 6500K.                                                                                                    |
|                    |                                         |                                                              | "4" - User                                                                                                    |
| Red level for      | 0xb4,                                   | Set the level of the red channel                             | Red level for selected colour                                                                                                    |
| temperature        | nn   "+"   "-"                          | for the selected colour temp. = value/increment/decrement    | temperature.                                                                                                    |
|                    | "r"   "R"  <br>"?"                      | Reset<br>Query                                               | Range:"9""C"-"F""F"<br>Default:"E""C"                                                                                                    |
| Green level for    | 0xb5,                                   | Set the level of the green                                   | Green level for selected colour                                                                                                    |
| temperature        | nn   "+"   "-"  <br>"r"   "R"  <br>"?"  | temp. =<br>value/increment/decrement<br>Reset                | Range : "9""C"-"F""F"<br>Default : "E""C"                                                                                                    |
| Blue level for     | 0xb6,                                   | Set the level of the blue channel                            | Blue level for selected colour                                                                                                    |
| selected colour    |                                         | for the selected colour temp. =                              | temperature.                                                                                                    |

| temperature        | nn   "+"   "-"        | value/increment/decrement           |                                                     |
|--------------------|-----------------------|-------------------------------------|-----------------------------------------------------|
| tomporataro        | "r" I "R" I           | Reset                               | Range : "9""C"-"F""F"                               |
|                    | "?"                   | Query                               | Default : "E""C"                                    |
| Graphia harizantal | 0yh7                  | Harizantal resolution (in nivela)   | "nnn" - horizontal recelution                       |
| Graphic nonzontal  | UXD7                  | in 2 digit how number               | nnn – nonzontai resolution                          |
|                    | 0.40                  | In 5 digit nex number               | ""                                                  |
| Graphic vertical   | UXD8                  | Vertical resolution (in lines) in 3 | "nnn" = vertical resolution                         |
| resolution enquiry |                       | digit hex number                    |                                                     |
| Graphic horizontal | 0xb9                  | Horizontal sync frequency (in       | "nnn" = horizontal frequency                        |
| sync frequency     |                       | units of 100Hz) in 3 digit hex      |                                                     |
| enquiry            |                       | number                              |                                                     |
| Graphic vertical   | 0xba                  | Vertical sync frequency (in units   | "nnnc" = vertical frequency                         |
| sync frequency     |                       | of Hz) in 3 digit hex number and    | nnn = 3 digit hex                                   |
| enquiry            |                       | 1 char                              | c= "j" or "p"                                       |
|                    |                       |                                     | interlace or Progressive                            |
|                    |                       |                                     |                                                     |
|                    |                       |                                     | Oxba added the interlace(i)                         |
|                    |                       |                                     | or Progressive(n) feedback                          |
|                    | Over                  | Status of OSD                       | "0" OSD turned off                                  |
|                    | ddx0                  | Status of OSD                       | 0 - 05D turned on                                   |
| enquiry            |                       | T ((1) 000                          | 1 – OSD turned on                                   |
| USD turn off       | Uxbd                  | Turn off the OSD.                   | "1" – successtul.                                   |
| Set gamma data     | 0xbf, mm, c, "?"      | Query gamma data for color c        | "nn" = gamma data                                   |
| for user defined   |                       | index mm ( $c = 0$ for color Red,   |                                                     |
| gamma curve        |                       | c=1 for color Green,                |                                                     |
|                    |                       | c=2 for color Blue)                 |                                                     |
|                    | 0xbf, "R"   "r"       | Set user gamma curve to linear      | "1"                                                 |
|                    | 0xbf, mm, c, nn       | Set gamma data for color c          | "nn" = gamma data                                   |
|                    |                       | index mm. (If c= 3, then gamma      | 5                                                   |
|                    |                       | data for red, green & blue will be  |                                                     |
|                    |                       | set at the same time )              |                                                     |
| Backlight control  | 0xe0                  | Set Backlight =                     | Backlight                                           |
| Baoking in control | nn   "+"   "-"        | value/increment/decrement           | Range <sup>.</sup>                                  |
|                    | "D"   "r"             | Pocot                               | $D/A : "0""0" \sim "1""6"$                          |
|                    | 1    <br>"?"          |                                     | 100Hz · "0""0" ~ "8""A"                             |
|                    | 1                     | Query                               | $100112.00 \approx 0$ A<br>$100117.000 \approx (7)$ |
|                    |                       |                                     | $120\Pi 2 \cdot 0 \cdot 0 \sim 7 \cdot 3$           |
|                    |                       |                                     | 140HZ: 0 0 ~ 6 3                                    |
|                    |                       |                                     | 160HZ : "0""0" ~ "5""6"                             |
|                    |                       |                                     | 180Hz : "0""0" ~ "4""D"                             |
|                    |                       |                                     | 200Hz : "0""0" ~ "4""5"                             |
|                    |                       |                                     | 220Hz : "0""0" ~ "3""E"                             |
|                    |                       |                                     | 240Hz : "0""0" ~ "3""9"                             |
|                    |                       |                                     | 260Hz : "0""0" ~ "3""5"                             |
|                    |                       |                                     | 280Hz : "0""0" ~ "3""1"                             |
|                    |                       |                                     | 300Hz : "0""0" ~ "2""E"                             |
|                    |                       |                                     | 320Hz : "0""0" ~ "2""B"                             |
|                    |                       |                                     | 340Hz : "0""0" ~ "2""8"                             |
|                    |                       |                                     | 360Hz : "0""0" ~ "2""6"                             |
|                    |                       |                                     | 380Hz : "0""0" ~ "2""4"                             |
|                    |                       |                                     | 400Hz · "0""0" ~ "2""2"                             |
|                    |                       |                                     | 420Hz · "0""0" ~ "2""0"                             |
|                    |                       |                                     | →20112.000 20<br>440Hz·"0""0"~"1""E"                |
| Racklight On/Off   | 0xo1                  | Racklight Off / Racklight On        | "0" Rocklicht Off                                   |
| Backlight On/Off   |                       |                                     | U - Dauklight On                                    |
|                    | U   I  <br>"D"   ""   | /Status                             | I - Backlight On.                                   |
|                    |                       |                                     |                                                     |
|                    | "?"<br>"O" + " "      |                                     | "S" "s" – Backlight Status Query                    |
|                    | "S″   "s″             |                                     |                                                     |
|                    |                       |                                     |                                                     |
| Color              | 0xe2                  | Off/                                | "0" – Off                                           |
| Monochrome         | "0"   "1"   "2"   "3" | Blue Only/                          | "1" – Blue Only                                     |
| mode selection     | "4"   "5"   "6"       | Red Only/                           | "2" – Red Only                                      |
| (Output Channel    | "R"   "r"             | Green Only/                         | "3" – Green Only                                    |

| Select)                                 | "?"                                     | Blue Mono/                        | "4" – Blue Mono                     |
|-----------------------------------------|-----------------------------------------|-----------------------------------|-------------------------------------|
|                                         |                                         | Red Mono/                         | "5" – Red Mono                      |
|                                         |                                         | GreenMono/                        | "6" – Green Mono                    |
| PIP Swan                                | 0ve3                                    | Swap Main and PIP source          | "0" - Fail                          |
|                                         | 0,00                                    |                                   | "1" - Successful                    |
| Backlight D/A /                         | 0xo5                                    | Sot: D\//M or D/A                 |                                     |
|                                         |                                         | Set . F WW OF D/A                 | U = FVVIVI                          |
| PVVIVI                                  |                                         | Deast                             | I = D/A                             |
|                                         | K   ſ<br>"0"                            | Reset                             |                                     |
|                                         | <i>?</i>                                | Query                             | ( 00)                               |
| Backlight PWM                           | 0xe6,                                   | Set Backlight PWM Frequency =     | +/- 20Hz                            |
| Frequency                               | nnn   "+"   "-"                         | value/increment/decrement         | Value                               |
|                                         | "R"   "r"                               | Reset                             | 100Hz : "0","6","4"                 |
|                                         | <i>"?"</i>                              | Query                             | 120Hz : "0", "7", "8"               |
|                                         |                                         |                                   | 140Hz:"0","8","C"                   |
|                                         |                                         |                                   | 160Hz:"0","A","0"                   |
|                                         |                                         |                                   | 180Hz : "0","B","4"'                |
|                                         |                                         |                                   | 200Hz : "0","C","8"                 |
|                                         |                                         |                                   | 220Hz : "0","D","C"                 |
|                                         |                                         |                                   | 240Hz : "0","F","0"                 |
|                                         |                                         |                                   | 260Hz : "1","0","4"                 |
|                                         |                                         |                                   | 280Hz : "1","1","8"                 |
|                                         |                                         |                                   | 300Hz : "1","2","C"                 |
|                                         |                                         |                                   | 320Hz : "1","4","0"                 |
|                                         |                                         |                                   | 340Hz : "1","5","4"                 |
|                                         |                                         |                                   | 360Hz : "1","6","8"                 |
|                                         |                                         |                                   | 380Hz : "1","7","C"                 |
|                                         |                                         |                                   | 400Hz : "1","9","0"                 |
|                                         |                                         |                                   | 420Hz : "1","A","4"                 |
|                                         |                                         |                                   | 440Hz : "1","B","8"                 |
| Backlight Invert                        | 0xe7                                    | Set On or Off                     | "0" – Off                           |
| , i i i i i i i i i i i i i i i i i i i | "0"   "1"                               |                                   | "1" – On                            |
|                                         | "R"   "r"                               | Reset                             |                                     |
|                                         | "?" ່                                   | Query                             |                                     |
| Red Offset for                          | 0xe8,                                   | Set the Offset of the red channel | Red Offset for selected colour      |
| selected colour                         | ,                                       | for the selected colour temp. =   | temperature.                        |
| temperature                             | nn   "+"   "-"                          | value/increment/decrement         | •                                   |
|                                         | "r"   "R"                               | Reset                             |                                     |
|                                         | "?"                                     | Querv                             |                                     |
| Croop Offect for                        | 0x00                                    | Set the Offect of the groop       | Croop Offect for celested celeur    |
|                                         | 0,000,                                  | shapped for the selected select   | temporature                         |
| tomporaturo                             | nn   "+"   " "                          |                                   | lemperature.                        |
| lemperalure                             | +   -  <br>"r"   "ロ"                    | volue/increment/decrement         |                                     |
|                                         | K  <br>"?"                              | Page t                            |                                     |
|                                         | ſ                                       | Resel                             |                                     |
| Dive Offerst fee                        | 0                                       |                                   | Dive Offerst famousle stad as lower |
| Blue Offset for                         | uxea,                                   | Set the Offset of the blue        | Blue Offset for selected colour     |
| selected colour                         |                                         |                                   | temperature.                        |
| temperature                             | nn   "+"   "-"                          | temp. =                           |                                     |
|                                         | [ [ [ ] ] [ ] [ ] [ ] [ ] [ ] [ ] [ ] [ | value/increment/decrement         |                                     |
|                                         | C                                       | Reset                             |                                     |
|                                         | // <b></b>                              | Query                             | "on og                              |
| PIP Window Auto                         | "0xee", "0x41"                          | Auto Off / Auto On                | "0"- Off                            |
| Off                                     | "0"  "1"                                |                                   | "1"- On                             |
|                                         | "?"                                     | Query                             |                                     |
| Custom Sizing                           | 0xef,                                   | Custom sizing selection :         | "0" – Overscan                      |
|                                         | "0"   "1"   "2"                         | Overscan / Normal / Custom        | "1" – Custom                        |
|                                         | "?"                                     | Query                             | "2" – Normal                        |

|--|

| Function                     | Command                                | Description                                  | Acknowledge (if enabled)                                                                                                    |
|------------------------------|----------------------------------------|----------------------------------------------|----------------------------------------------------------------------------------------------------|
| Select RS-232                | 0xc1, "0"   "1"                        | Disable/enable command                       | "0" – acknowledge disabled.                                                                                                    |
| acknowledge                  |                                        | acknowledge.                                 | "1" – acknowledge enabled.                                                                                                    |
| Auto-setup                   | 0xc3                                   | Start auto-setup of current                  | "0" – fail.                                                                                                    |
| Commond                      | Overtin                                | Vmode.                                       | 1 - SUCCESSIUI.                                                                                                    |
| availability                 | UXC4, n                                | available.                                   | "1" – available.                                                                                                    |
| Auto-calibration             | 0xc5                                   | Start auto-calibration of gain               | "0" – fail.<br>"1" successful                                                                                                    |
| Freeze frame                 | 0xc6, "0"   "1"                        | Unfreeze / freeze frame                      | "0" – unfreeze.                                                                                                    |
|                              |                                        |                                              | "1" – freeze.                                                                                                    |
| Soft Power On/Off            | 0xc8,<br>"0"   "1"  <br>"?"            | Soft power<br>off/on<br>query                | "0" – Turn off the LCD power and<br>backlight. Turn off memory<br>controller, Power down DVI<br>Power down ADC, Power<br>down Fclk PLL                                                                                                    |
|                              |                                        |                                              | "1" – Turn on the unit                                                                                                    |
| Query video input<br>status  | 0xc9                                   | Query the status of the primary & pip status | <pre>"nn,nn" = input status<br/>"nn,xx" digit = primary status:<br/>"0","0" : invalid<br/>"A","1" ARGB<br/>"B","1" Composite<br/>"B","2" Composite2<br/>"C","1" S-video<br/>"C","2" S-video2<br/>"D","1" SD Component<br/>"D","2" SD Component2<br/>"E","1" HDSDI<br/>"E","2" HDSDI2<br/>"F","1" DVI<br/>"xx,nn"= PIP input status:<br/>"0","0": invalid<br/>"A","1" ARGB<br/>"B","1" Composite<br/>"B","2" Composite2</pre> |
|                              |                                        |                                              | "C" "2" S-video                                                                                                    |
|                              |                                        |                                              | "D","1" SD Component                                                                                                    |
|                              |                                        |                                              | "D","2" SD Component2<br>"E","1" HDSDI<br>"E","2" HDSDI2<br>"F" "1" DVI                                                                                                    |
| Video de-interlace<br>method | 0xca,<br>"0"   "1"<br>"r"   "R"<br>"?" | De-interlace mode<br>Reset<br>Query          | <ul> <li>"3" "1"- enable AFM</li> <li>"3" "0"- disable AFM</li> <li>"4" "1"- enable TNR</li> <li>"4" "0"- disable TNR</li> <li>"5" "1"- enable MADI</li> <li>"5" "0"- disable MADI</li> <li>"6" "1"- enable LADI</li> <li>"6" "0"- disable LADI</li> </ul>                                                                                                    |
| Query BIOS<br>version        | Uxcb, "O"                              | Read BIOS version                            | BIOS version "VV.YY.ZZ"<br>VV = V0 or E0,<br>V0 = Release version<br>E0 = Engineering Sample<br>YY= Version Number                                                                                                    |

|                 |                |                         | ZZ= Customer Number   |
|-----------------|----------------|-------------------------|-----------------------|
| Query PCBA      | 0xcb, "1"      | Read PCBA number        | "nnnnn" = PCBA number |
| number          |                |                         | SVH-1920= "41696"     |
| Reset parameter | 0xce           | Reset all parameters to | "1" – successful.     |
|                 |                | default value           |                       |
| Wide Screen     | 0xd9,          |                         | "0" – Normal Mode     |
| Mode Selection  | "0"   "1"  "2" | Wide Screen Mode        | "1" – 1280x768        |
|                 | "r"   "R"      | Reset                   | "2" – 1366x768        |
|                 | "?"            | Query                   |                       |

| Hex  | ASCII | Hex  | ASCII | Hex  | ASCII | Hex  | ASCII |
|------|-------|------|-------|------|-------|------|-------|
| 0x30 | 0     | 0x41 | Α     | 0x61 | а     | 0x2B | +     |
| 0x31 | 1     | 0x42 | В     | 0x62 | b     | 0x2D | -     |
| 0x32 | 2     | 0x43 | С     | 0x63 | С     | 0x3F | ?     |
| 0x33 | 3     | 0x44 | D     | 0x64 | d     |      |       |
| 0x34 | 4     | 0x45 | E     | 0x65 | е     |      |       |
| 0x35 | 5     | 0x46 | F     | 0x66 | f     |      |       |
| 0x36 | 6     | 0x47 | G     | 0x67 | g     |      |       |
| 0x37 | 7     | 0x48 | Н     | 0x68 | ĥ     |      |       |
| 0x38 | 8     | 0x49 | I     | 0x69 | i     |      |       |
| 0x39 | 9     | 0x4A | J     | 0x6A | j     |      |       |
|      |       | 0x4B | K     | 0x6B | k     |      |       |
|      |       | 0x4C | L     | 0x6C |       |      |       |
|      |       | 0x4D | М     | 0x6D | m     |      |       |
|      |       | 0x4E | N     | 0x6E | n     |      |       |
|      |       | 0x4F | 0     | 0x6F | 0     |      |       |
|      |       | 0x50 | Р     | 0x70 | р     |      |       |
|      |       | 0x51 | Q     | 0x71 | q     |      |       |
|      |       | 0x52 | R     | 0x72 | r     |      |       |
|      |       | 0x53 | S     | 0x73 | S     |      |       |
|      |       | 0x54 | Т     | 0x74 | t     |      |       |
|      |       | 0x55 | U     | 0x75 | u     |      |       |
|      |       | 0x56 | V     | 0x76 | V     |      |       |
|      |       | 0x57 | W     | 0x77 | W     |      |       |
|      |       | 0x58 | X     | 0x78 | х     |      |       |
|      |       | 0x59 | Y     | 0x79 | У     |      |       |
|      |       | 0x5A | Z     | 0x7A | Z     |      |       |

Table 32 - Hex to ASCII Conversion Table

# Appendix B – Auto Color Gain

The Auto Color Gain function is supported in the ARGB mode only and is designed to calibrate the controller to the incoming video signal. In order to calibrate correctly, the display <u>must</u> be displaying an image containing both black and white data (see illustration below) when the function is used. The internal processor of the video controller chip will then execute a process to adjust the relative values of the RGB signals to achieve the best performance. The parameters of the corrected RGB values are then stored in the controller and are unaffected by the Reset Factory Defaults function.

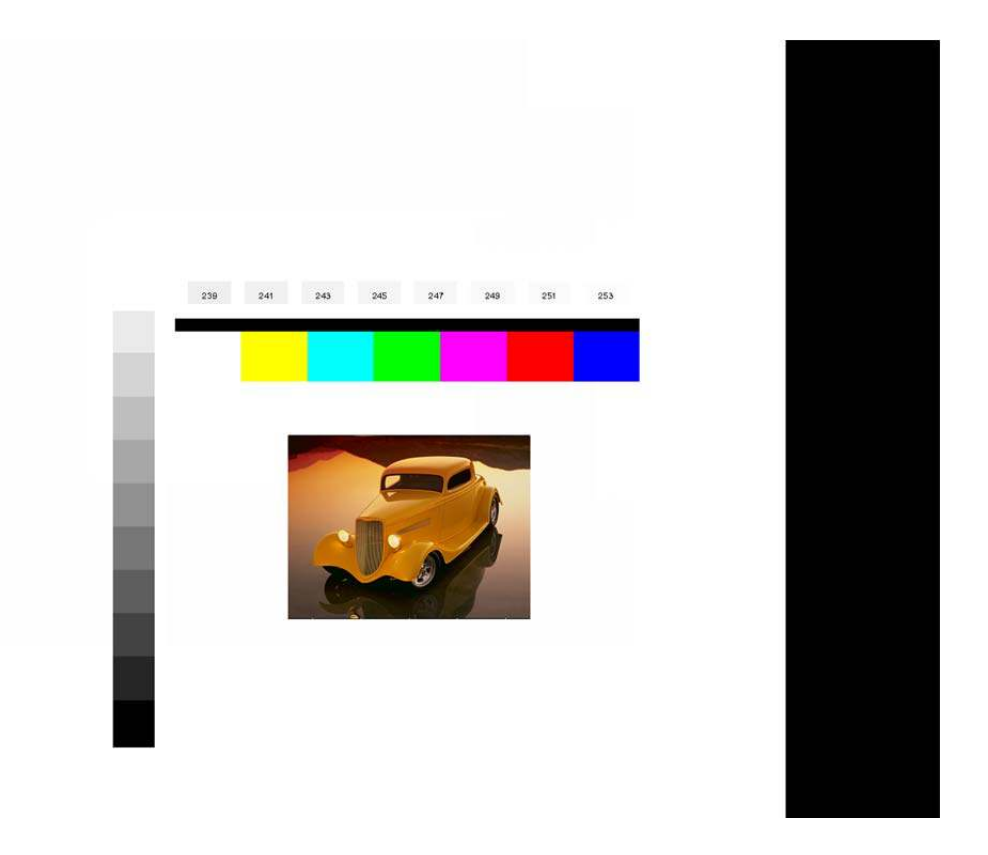

Image B-1 – Auto Color Gain Example

The reference pattern can be downloaded at : <u>http://www.chassis-plans.com/Rackmount-Keyboard-Displays/TestPattern\_1280.bmp</u>

This reference pattern is for 1280x1024 resolution and it needs to set your ARGB input source to 1280x1024 resolution before performing the Auto Color Gain function. The position of the black vertical bar in the pattern at the right side is important. It will affect the calibration result if you are setting the ARGB input to other resolution. This image can be used on the CPC1-17 and -19 to correctly set the Auto Color Gain.

<u>Warning</u> - If the Auto Color Gain is executed without an appropriate image being displayed, then the process will set incorrect values and the display colors will be distorted. If this occurs, then it can either be corrected by performing the process correctly or if this is not possible then the Reset Color Gain function can be used. This function will reset the stored RGB values to a set of approximate values.

This Page Intentionally Blank

# Appendix C – DVI-D Versus DVI-I Connectors

The Digital Visual Interface (DVI) is a video interface standard designed to provide very high visual quality on digital display devices such as flat panel LCD computer displays and digital projectors. It was developed by an industry consortium, the Digital Display Working Group (DDWG). It is designed for carrying uncompressed digital video data to a display. It is partially compatible with the High-Definition Multimedia Interface (HDMI) standard in digital mode (DVI-D), and VGA in analog mode (DVI-A).

The LCD controllers offered with the CPC keyboards offer DVI-D and DVI-I, depending on which controller is selected. This discussion is presented to help clarify the difference between the various flavors of DVI.

# Overview

The DVI interface uses a digital protocol in which the desired illumination of pixels is transmitted as binary data. When the display is driven at its native resolution, it will read each number and apply that brightness to the appropriate pixel. In this way, each pixel in the output buffer of the source device corresponds directly to one pixel in the display device, whereas with an analog signal the appearance of each pixel may be affected by its adjacent pixels as well as by electrical noise and other forms of analog distortion.

# Connectors

The DVI connector usually contains pins to pass the DVI-native digital video signals. In the case of dual-link systems, additional pins are provided for the second set of data signals.

As well as digital signals, the DVI connector includes pins providing the same analog signals found on a VGA connector, allowing a VGA monitor to be connected with a simple plug adapter. This feature was included in order to make DVI universal, as it allows either type of monitor (analog or digital) to be operated from the same connector.

The DVI connector on a device is therefore given one of four names, depending on which signals it implements:

## DVI-D (digital only) DVI-I (integrated, digital & analog)

The connector also includes provision for a second data link for high resolution displays, though many devices do not implement this. In those that do, the connector is sometimes referred to as DVI-DL (dual link).

The long flat pin on a DVI-I connector is wider than the same pin on a DVI-D connector, so it is not possible to connect a male DVI-I to a female DVI-D by

removing the 4 analog pins. It is possible, however, to connect a male DVI-D cable to a female DVI-I connector. Many flat panel LCD monitors have only the DVI-D connection so that a DVI-D male to DVI-D male cable will suffice when connecting the monitor to a computer's DVI-I female connector.

Essentially, DVI-D is the same as DVI-I with DVI-D missing the analog portion of the signals. A DVI-D connector and monitor can connect to a DVI-I output and function. A DVI-I monitor can connect to a DVI-D output with the caveat that no analog video will be available.

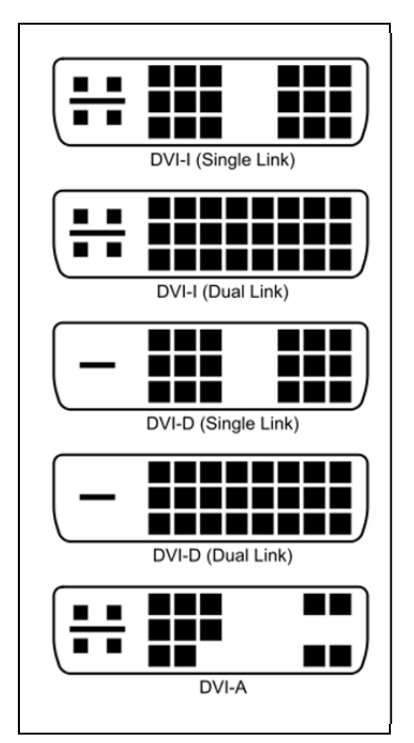

This Page Intentionally Blank